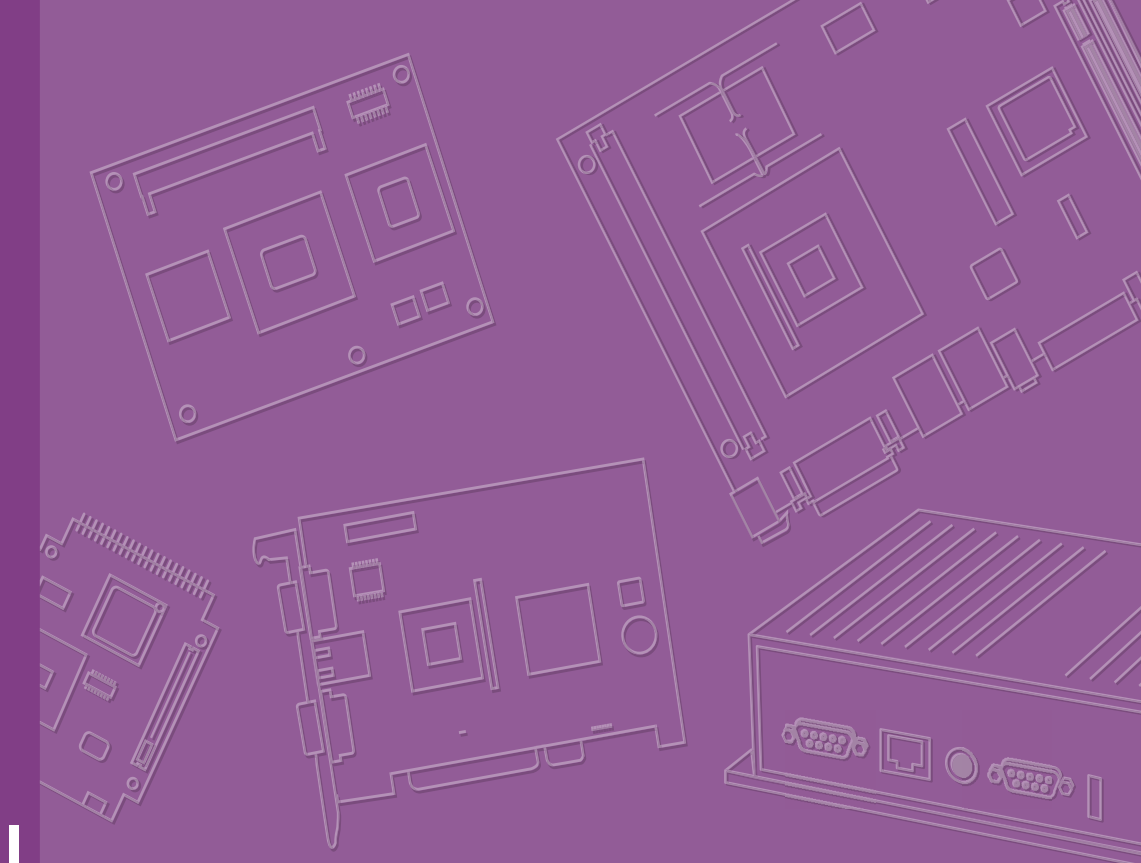

# **User Manual**

# **ARK-3405**

**Fanless Embedded Box PC** 

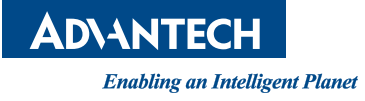

# **Attention!**

Please note:

This package contains a hard-copy user manual in Chinese for China CCC certification purposes, and there is an English user manual included as a PDF file on the CD. Please disregard the Chinese hard copy user manual if the product is not to be sold and/or installed in China.

甲類警語:

警告使用者:這是甲類資訊產品,在居住的環境使用時,可能會造成輻射干擾,在這種情況下,使用者會被要求採取某些適當措施。

# Copyright

The documentation and the software included with this product are copyrighted 2016 by Advantech Co., Ltd. All rights are reserved. Advantech Co., Ltd. reserves the right to make improvements in the products described in this manual at any time without notice.

No part of this manual may be reproduced, copied, translated or transmitted in any form or by any means without the prior written permission of Advantech Co., Ltd. Information provided in this manual is intended to be accurate and reliable. However, Advantech Co., Ltd. assumes no responsibility for its use, nor for any infringements of the rights of third parties, which may result from its use.

# **Acknowledgements**

Award is a trademark of Award Software International, Inc.

VIA is a trademark of VIA Technologies, Inc.

IBM, PC/AT, PS/2 and VGA are trademarks of International Business Machines Corporation.

Intel® and Pentium® are trademarks of Intel Corporation.

Microsoft Windows® is a registered trademark of Microsoft Corp.

RTL is a trademark of Realtek Semi-Conductor Co., Ltd.

ESS is a trademark of ESS Technology, Inc.

UMC is a trademark of United Microelectronics Corporation.

SMI is a trademark of Silicon Motion, Inc.

Creative is a trademark of Creative Technology LTD.

CHRONTEL is a trademark of Chrontel Inc.

All other product names or trademarks are properties of their respective owners.

For more information about this and other Advantech products, please visit our website at:

http://www.advantech.com/

http://www.advantech.com/ePlatform/

For technical support and service, please visit our support website at: http://support.advantech.com.tw/support/

Part No. 2006R35001 Printed in China Edition 2 May 2016

# **Product Warranty (2 years)**

Advantech warrants to you, the original purchaser, that each of its products will be free from defects in materials and workmanship for two years from the date of purchase.

This warranty does not apply to any products which have been repaired or altered by persons other than repair personnel authorized by Advantech, or which have been subject to misuse, abuse, accident or improper installation. Advantech assumes no liability under the terms of this warranty as a consequence of such events.

Because of Advantech's high quality-control standards and rigorous testing, most of our customers never need to use our repair service. If an Advantech product is defective, it will be repaired or replaced at no charge during the warranty period. For outof-warranty repairs, you will be billed according to the cost of replacement materials, service time and freight. Please consult your dealer for more details.

If you think you have a defective product, follow these steps:

- 1. Collect all the information about the problem encountered. (For example, CPU speed, Advantech products used, other hardware and software used, etc.) Note anything abnormal and list any onscreen messages you get when the problem occurs.
- 2. Call your dealer and describe the problem. Please have your manual, product, and any helpful information readily available.
- 3. If your product is diagnosed as defective, obtain an RMA (return merchandise authorization) number from your dealer. This allows us to process your return more quickly.
- 4. Carefully pack the defective product, a fully-completed Repair and Replacement Order Card and a photocopy proof of purchase date (such as your sales receipt) in a shippable container. A product returned without proof of the purchase date is not eligible for warranty service.
- 5. Write the RMA number visibly on the outside of the package and ship it prepaid to your dealer.

# **Declaration of Conformity**

#### FCC Class A

Note: This equipment has been tested and found to comply with the limits for a Class A digital device, pursuant to part 15 of the FCC Rules. These limits are designed to provide reasonable protection against harmful interference when the equipment is operated in a commercial environment. This equipment generates, uses, and can radiate radio frequency energy and, if not installed and used in accordance with the instruction manual, may cause harmful interference to radio communications. Operation of this equipment in a residential area is likely to cause harmful interference in which case the user will be required to correct the interference at his own expense.

# **Technical Support and Assistance**

- 1. Visit the Advantech web site at www.advantech.com/support where you can find the latest information about the product.
- 2. Contact your distributor, sales representative, or Advantech's customer service center for technical support if you need additional assistance. Please have the following information ready before you call:
  - Product name and serial number
  - Description of your peripheral attachments
  - Description of your software (operating system, version, application software, etc.)
  - A complete description of the problem
  - The exact wording of any error messages

# Warnings, Cautions and Notes

Warning! Warnings indicate conditions, which if not observed, can cause personal injury!

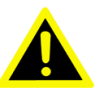

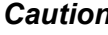

**Caution!** Cautions are included to help you avoid damaging hardware or losing data. e.g.

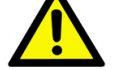

There is a danger of a new battery exploding if it is incorrectly installed. Do not attempt to recharge, force open, or heat the battery. Replace the battery only with the same or equivalent type recommended by the manufacturer. Discard used batteries according to the manufacturer's instructions.

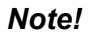

Notes provide optional additional information.

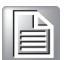

# **Packing List**

Before installation, please ensure the following items have been shipped:

- 1 x ARK-3405 unit
- 1 x Registration and 2 years Warranty card
- 1 x China RoHS
- 1 x 4 Pin Plug-in connector
- 2 x LAN clips bracket
- 2 x HDD Thermal grease pad

# **Ordering Information**

| Model Number    | Description                                             |
|-----------------|---------------------------------------------------------|
| ARK-3405R-S6A1E | Intel Celeron N3160 Fanless Embedded BOX PC with 2x PCI |

# **Optional Accessories**

| Part Number    | Description                             |
|----------------|-----------------------------------------|
| AMO-R019E      | AMO-R019, 2x PCIex1 riser card          |
| AMO-R020E      | AMO-R020, 1x PCI + 1x PCIex1 riser card |
| 96PSA-A84W12P4 | AC to DC Adaptor, DC12V/7A, 84W, 0~40C  |
| 1702002600     | Power Cord, 3-Pin 183cm, USA type       |
| 1702002605     | Power Cord, 3-Pin 183cm, EU type        |
| 1702031801     | Power Cord, 3-Pin 183cm, UK type        |
| 170000237      | Power Cord, 3-Pin 183cm, PSE type       |

# **Safety Instructions**

- 1. Please read these safety instructions carefully.
- 2. Please keep this User's Manual for later reference.
- 3. Please disconnect this equipment from AC outlet before cleaning. Use a damp cloth. Don't use liquid or sprayed detergent for cleaning. Use moisture sheet or clothe for cleaning.
- 4. For pluggable equipment, the socket-outlet shall near the equipment and shall be easily accessible.
- 5. Please keep this equipment from humidity.
- 6. Lay this equipment on a reliable surface when install. A drop or fall could cause injury.
- 7. The openings on the enclosure are for air convection hence protecting the equipment from overheating. DO NOT COVER THE OPENINGS.
- 8. Make sure the voltage of the power source when connecting the equipment to the power outlet.
- 9. Place the power cord such a way that people cannot step on it. Do not place anything over the power cord.
- 10. All cautions and warnings on the equipment should be noted.
- 11. If the equipment is not used for long time, disconnect the equipment from mains to avoid being damaged by transient over-voltage.
- 12. Never pour any liquid into ventilation openings; this could cause fire or electrical shock.
- 13. Never open the equipment. For safety reasons, only qualified service personnel should open the equipment.
- 14. If one of the following situations arises, get the equipment checked by service personnel:
  - The power cord or plug is damaged.
  - Liquid has penetrated into the equipment.
  - The equipment has been exposed to moisture.
  - The equipment does not work well, or you cannot get it to work according to the user's manual.
  - The equipment has been dropped and damaged.
  - The equipment has obvious signs of breakage.
- 15. Do not leave this equipment in an environment where the storage temperature may go below -40° C (-40° F) or above 85° C (185° F). This could damage the equipment. the equipment should be in a controlled environment.
- 16. Caution: Danger of explosion if battery is incorrectly replaced. Replace only with the same or equivalent type recommended by the manufacturer, discard used batteries according to the manufacturer's instructions.
- 17. The sound pressure level at the operator's position according to IEC 704-1:1982 is no more than 70 dB (A).
- 18. RESTRICTED ACCESS AREA: The equipment should only be installed in a Restricted Access Area.
- 19. DISCLAIMER: This set of instructions is given according to IEC 704-1. Advantech disclaims all responsibility for the accuracy of any statements contained herein.

# Contents

| Chapter | 1          | General Introduction                              | 1        |
|---------|------------|---------------------------------------------------|----------|
|         | 1.1        | Introduction                                      | 2        |
|         | 1.2        | Product Features                                  |          |
|         |            | 1.2.1 General                                     | 3        |
|         |            | 1.2.2 Display                                     | 3        |
|         |            | 1.2.3 Ethernet                                    | 3        |
|         | 1.3        | Chipset                                           | 3        |
|         |            | 1.3.1 Functional Specification                    |          |
|         |            | 1.3.2 SUSI 4.0.                                   |          |
|         | 1.4        | Mechanical Specifications                         | 5<br>F   |
|         |            | I.4.1 DIMENSIONS                                  |          |
|         |            | Figure 1.1 ARK-3405 Mechanical unitension urawing |          |
|         | 15         | Power Requirement                                 | 5        |
|         | 1.5        | 1 5 1 System Power                                | 5        |
|         |            | 1.5.2 BTC Battery                                 | 5        |
|         | 1.6        | Environment Specification                         | 6        |
|         |            | 1.6.1 Operating Temperature                       | 6        |
|         |            | 1.6.2 Relative Humidity                           |          |
|         |            | 1.6.3 Storage Temperature                         |          |
|         |            | 1.6.4 Vibration during Operation                  | 6        |
|         |            | 1.6.5 Shock during Operation                      | 6        |
|         |            | 1.6.6 Safety                                      | 6        |
|         |            | 1.6.7 EMC                                         | 6        |
|         | 2.1<br>2.2 | Introduction                                      |          |
|         |            | 2.2.1 Jumper Description                          |          |
|         |            | 2.2.2 Jumper List                                 |          |
|         |            | Table 2.1: Jumper List of Main Board              | 8        |
|         |            | 2.2.3 Jumper Locations                            | 9        |
|         |            | Figure 2.1 Jumper Layout                          | 9        |
|         |            | 2.2.4 Jumper Settings                             | 9        |
|         |            | Figure 2.2 Jumper Layout of Riser Card            | 10       |
|         | 2.3        |                                                   |          |
|         |            | 2.3.1 ARK-3405 External I/O Locations             | 11       |
|         |            | Figure 2.3 ARK-3405 Front IO connector drawing    | 11       |
|         |            | Figure 2.4 ARK-3405 Rear IU connector drawing     | 11       |
|         |            | 2.3.2 ARK-3405 External I/O connectors            | IZ       |
|         |            | Table 2.2: Audio Connector Din Assignments        | 12<br>12 |
|         |            | Figure 2.6. LISP2.0 connector                     | 12       |
|         |            | Table 2.3: USB 2.0 Connector                      | 12       |
|         |            | Figure 2.7 COM connector                          | 12       |
|         |            | Table 2.4: COM Connector Pin Assignments          | 13       |
|         |            | Figure 2.8 DIO Connector                          | 13       |
|         |            | Table 2.5: DIO Connector Pin Assignments          | 13       |
|         |            | Figure 2.9 Power ON/OFF Button                    |          |
|         |            | Figure 2.10LED Indicators                         |          |
|         |            | Figure 2.11VGA connector                          |          |
|         |            | Table 2.6: VGA Connector Pin Assignments          |          |
|         |            | Figure 2.12DVI-D Connector                        | 15       |

|          | 2.4 | Table 2.7: DVI-D Connector pin assignments   Figure 2.13HDMI receptacle connector   Table 2.8: HDMI Connector pin assignments   Figure 2.14USB3.0 Connector   Table 2.9: USB 3.0 Connector   Table 2.9: USB 3.0 Connector   Figure 2.15Ethernet connector   Table 2.10: Ethernet Connector Pin Assignments   Figure 2.16Power Input Connector.   Table 2.11: Power connector pin assignments   Installation   2.4.1 Memory Installation.   2.4.2 HDD/SSD Installation   2.4.3 MiniPCle module   2.4.4 Riser Card Installation   2.4.5 SD Card Installation   2.4.6 LAN Clip Installation   2.4.7 SIM Installation | $\begin{array}{c} 15 \\ 15 \\ 16 \\ 16 \\ 16 \\ 17 \\ 18 \\ 19 \\ 22 \\ 24 \\ 25 \\ 26 \end{array}$ |
|----------|-----|----------------------------------------------------------------------------------------------------|----------------------------------------------------------------------------------------------------|
| Chapter  | 3   | BIOS Settings 2                                                                                                    | 27                                                                                                  |
|          | 3.1 | Entering Setup3.1.1Main Setup3.1.2Advanced BIOS Features Setup3.1.3Chipset Configuration3.1.4Security3.1.5Boot3.1.6Save & Exit                                                                                                    | 28<br>29<br>47<br>56<br>57<br>58                                                                    |
| Appendix | A   | Watchdog Timer Sample Code 5                                                                                                    | 9                                                                                                   |
|          | A.1 | EC Watchdog Timer Sample Code                                                                                                    | 60                                                                                                  |
| Appendix | B   | USB 3.0 Drivers Installation<br>Instruction61                                                                                                    |                                                                                                    |
|          | B.1 | USB 3.0 Drivers Installation Instruction                                                                                                    | 62                                                                                                  |

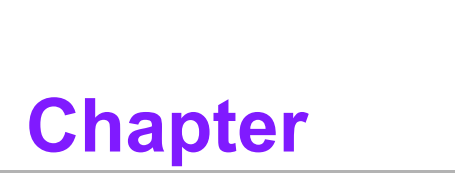

# **General Introduction**

This chapter gives background information on ARK-3405 series.

# 1.1 Introduction

ARK-3405 is an intelligent, fanless embedded system powered by Intel® Celeron N3160 processor with multiple I/O interface and a wide range power design with two slot PCIx1 card expansions.

ARK-3405 Celeron N3160 CPU performance has over 240% increase compared with ARK-3403 and over 200% graphics increase.

ARK-3405 supports independent triple displays: HDMI, VGA and DVI-D. It also offers 6 x COMs, 2 x GbE, 3 x USB 3.0, 3 x USB 2.0 and 1 internal USB 2.0, 2 x Mini-PCIe with 1 SIM holder, 1 x SD slot, and 2 x 2.5" SATA III storage devices.

#### **Rugged & Multifunctional Design**

ARK-3405 adopts an advanced thermal design for HDD and power enhancement. All models are fanless, and highlight various quality features including wide-input power supplies from 9V to 36V, wide temperature range from -10 ~ 55° C, diverse expandability options and structural strengthening. Compared with ARK-3403, ARK-3405 provides richer I/O interface.

#### **Various Expansion Support**

ARK-3405 is a flexible model which can work in different environments and applications with multiple I/O and high performance. It can support three kinds of riser cards:  $2 \times PCI$ ,  $2 \times PCIe \times 1$  and  $1 \times PCI\times 1 + 1 \times PCIe\times 1$ . It also has board-to-board design and more I/O ports in a coast line without cables.

#### Built in Intelligent Management Tools - Advantech iManager & SUSIAccess

Advantech iManager provides a valuable suite of programmable APIs such as multilevel watchdog, hardware monitor, system restore, and other user-friendly interface.

iManager is an intelligent self-management cross platform tool that monitors system status for problems and takes action if anything is abnormal. iManager offers a boot up guarantee in critical, low temperature environments so systems can automatically recover when voltages dip. iManager makes the whole system more reliable and more intelligent. ARK-3405 also supports Advantech's own SUSIAccess, which provides easy remote management so users can monitor, configure, and control a large number of terminals to make maintenance and system recovery simpler.

# **1.2 Product Features**

### 1.2.1 General

- CPU: Intel® Celeron Processor N3160, 1.6GHz (up to 2.24 GHz under turbo boost)
- System Chipset: Intel® Celeron N3160
- BIOS: AMI 64-Mbit SPI Flash BIOS
- System Memory: DDR3L 1600MHz up to 8GB
- Watchdog Timer: Single chip Watchdog 255-level interval timer, setup by software
- I/O Interface: 2 x RS232, 2 x RS232/422/485,COM 4 w/ power supply (5V/12V by jumper setting)
- USB: 3 x USB 3.0, 3 x USB 2.0 and 1 internal USB 2.0
- Audio: High Definition Audio (HD), Line out, Mic-in
- **Storage:** 2 x 2.5" removable HDD drive bays (12.5mm height)
- Expansion Interface: 2 x Full-size MiniPCle slot, one with SIM holder
- Software API: Advantech iManager and SUSIAccess Remote Device Management technology

### 1.2.2 Display

- Controller: Intel® HD Graphics 400
- Resolution:
  - VGA: Up to 1920 x 1200 @ 60Hz (does not support hot-plug)
  - DVI-D: 1920 x 1200 @ 60Hz
  - HDMI: Supports HDMI 1.4b, 3840x2160 @ 30 Hz, 2560x1600 @ 60 Hz
- Triple Displays:
  - DVI-D + HDMI + VGA

### 1.2.3 Ethernet

- Chipset:
  - LAN1 Intel® I210-IT
  - LAN2 Intel® I210-IT
- **Speed:** 10/100/1000 Mbps
- Interface: 2 x RJ45

# 1.3 Chipset

### **1.3.1 Functional Specification**

#### 1.3.1.1 Processor

| Processor | Supports BGA processor (up to 9W):<br>Intel® Celeron N3160 1.6GHz with 2M L2 cache |
|-----------|------------------------------------------------------------------------------------|
| Memory    | Supports DDR3L 1600MHz up to 8 GB<br>1 x 204-pin SODIMM socket type                |

### 1.3.1.2 Chipset

| Internel             |   | DirectX 11 and OpenGL 4.2                                     |
|----------------------|---|---------------------------------------------------------------|
| Internal<br>Graphica |   | Display Port 1.1a, HDMI 1.4b                                  |
| Graphics             |   | Supports HDCP 1.4                                             |
| reatures             |   | Intel® Display Power saving technology                        |
|                      |   | HW accelerated Media Decode: H.265/HEVC @ level 5,            |
| Video                |   | H.264 @ Level 5.1, MPEG-2, MVC, VC-1, WMV9, JPEG, VP8         |
| Accelerator          | - | HW accelerated Media Encode: H.264 @ Level 5.1, MVC, JPEG     |
|                      |   | Supports several optional sections of Serial ATA III          |
| SATA Interface       |   | Supports SATA transfers to 750 Mbytes/sec.                    |
|                      |   | Integrated AHCI controller                                    |
|                      |   | xHCI Host Controller, supporting SuperSpeed USB 3.0 ports     |
| LICP Interface       |   | Two EHCI Host Controllers, supporting HighSpeed USB 2.0 ports |
| USB interface        |   | Supports wake-up from sleeping states S3–S4                   |
|                      |   | Maximum 500mA for each USB port                               |
|                      |   | Supports ACPI 4.0a                                            |
| Power                |   | ACPI-defined power states (processor driven C states)         |
| Management           |   | ACPI Power Management Timer                                   |
|                      |   | SMI# generation                                               |
| BIOS                 |   | AMI 64-Mbit EFI Flash BIOS via SPI                            |

#### 1.3.1.3 Others

|                | SIO NCT6106 supports:                                        |
|----------------|--------------------------------------------------------------|
|                | Up to 6 serial ports.                                        |
|                | Supports IRQ Sharing among serial ports under Microsoft Win- |
| Sorial norts   | dows OS                                                      |
|                | COM1, COM2: RS-232                                           |
|                | COM3, COM4: RS-232/422/485                                   |
|                | COM5, COM6: RS-232 support by cable and bracket (Optional by |
|                | project support)                                             |
|                | Intel I-210IT chip supports:                                 |
| Ethernet       | Supports 10/100/1000 Mbps.                                   |
|                | LAN Connectors: Phone Jack RJ45 8P 90D(F)                    |
|                | Audio Codec: Realtek ALC892:                                 |
|                | Compliant with HD Audio specifications                       |
| Audio          | Supports 16/20/24-bit DAC and 16/20/24-bit ADC resolution    |
|                | Supports: Speak-out, Mic-in                                  |
|                | Audio Connectors: Ear Phone Jack * 2                         |
| Battery backup | BATTERY 3V/210 mAh with WIRE x 1                             |

### 1.3.2 SUSI 4.0

| iManager           |                                                                             |  |
|--------------------|-----------------------------------------------------------------------------|--|
| Sequence control   | Supported                                                                   |  |
| DIO                | 8-bit programmable DIO                                                      |  |
| Watchdog timer     | Multi-level WDT (set by Advantech iManager)<br>Programmable 1-255 sec / min |  |
|                    |                                                                             |  |
| Hardware monitor   | CPU Temperature / input Current / input Voltage                             |  |
| System information | Running HR / Boot record                                                    |  |

# **1.4 Mechanical Specifications**

# 1.4.1 Dimensions

142.8 [5.63] x 198 [7.79] x 215 [8.46] (Unit: mm [Inch])

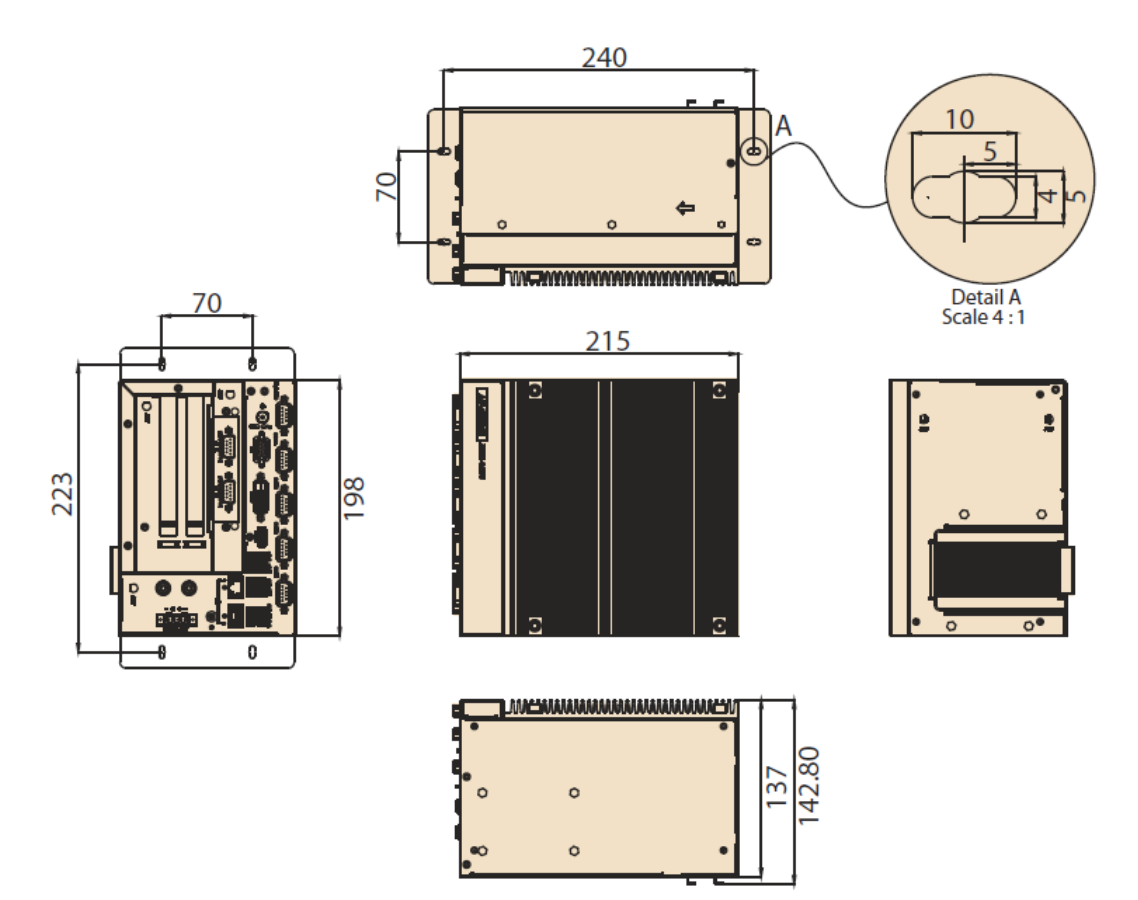

Figure 1.1 ARK-3405 Mechanical dimension drawing

### 1.4.2 Weight

3.16 kg (6.97 lb)

# **1.5 Power Requirement**

## 1.5.1 System Power

### Minimum power input:

- ARK-3405: 9V - 36V (7.6 - 1.9A)

### 1.5.2 RTC Battery

Lithium 3 V/210 mAH

# **1.6 Environment Specification**

### **1.6.1 Operating Temperature**

- With Industrial Grade SSD/Cfast: -10 ~ 55 °C (-14 ~ 131 °F), with air flow, speed=0.7 m/sec
- With 2.5-inch hard disk: 0 to 40° C (32 ~ 104° F), with air flow, speed=0.7 m/ sec

### 1.6.2 Relative Humidity

■ 95% @ 40° C (non-condensing)

### 1.6.3 Storage Temperature

■ -40 ~ 85° C (-40 ~ 185° F)

### **1.6.4 Vibration during Operation**

■ For system equipped with SSD: 3Grms, IEC 60068-2-64, random, 5 ~ 500 Hz

### **1.6.5 Shock during Operation**

For system equipped with SSD: 30Grms, IEC 60068-2-27

### 1.6.6 Safety

CB, UL, CCC, BSMI

### 1.6.7 EMC

CE, FCC, CCC, BSMI

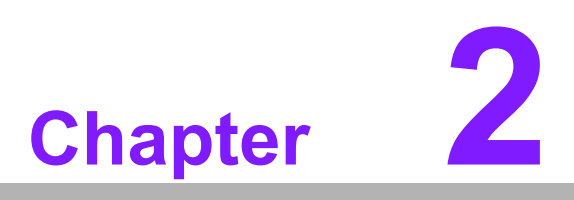

Hardware Configuration

# 2.1 Introduction

The following sections show the internal jumpers setting and the external connectors pin assignment for application.

# 2.2 Jumpers

### 2.2.1 Jumper Description

You may configure ARK-3405 to match the needs of your application by setting jumpers. A jumper is a metal bridge used to close an electric circuit. It consists of two metal pins and a small metal clip (often protected by a plastic cover) that slides over the pins to connect them. To close a jumper, you connect the pins with the clip. To open a jumper, you remove the clip. Sometimes a jumper will have three pins, labeled 1, 2 and 3. In this case you would connect either pins 1 and 2, or 2 and 3.

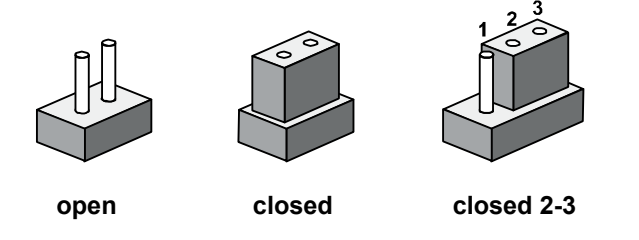

The jumper settings are schematically depicted in this manual as follows.

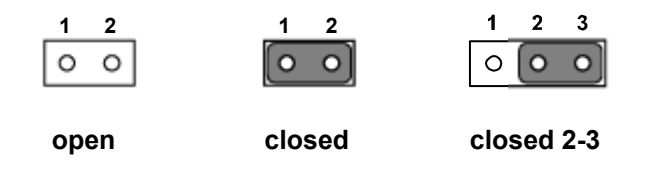

A pair of needle-nose pliers may be helpful when working with jumpers. If you have any doubts about the best hardware configuration for your application, contact your local distributor or sales representative before you make any changes. Generally, you simply need a standard cable to make most connections.

### 2.2.2 Jumper List

| Table 2.1: Jumper List of Main Board |                                              |  |
|--------------------------------------|----------------------------------------------|--|
| J1                                   | Auto Power On Setting                        |  |
| CN38                                 | COM4 RS232/422/485 with power supply Setting |  |

# 2.2.3 Jumper Locations

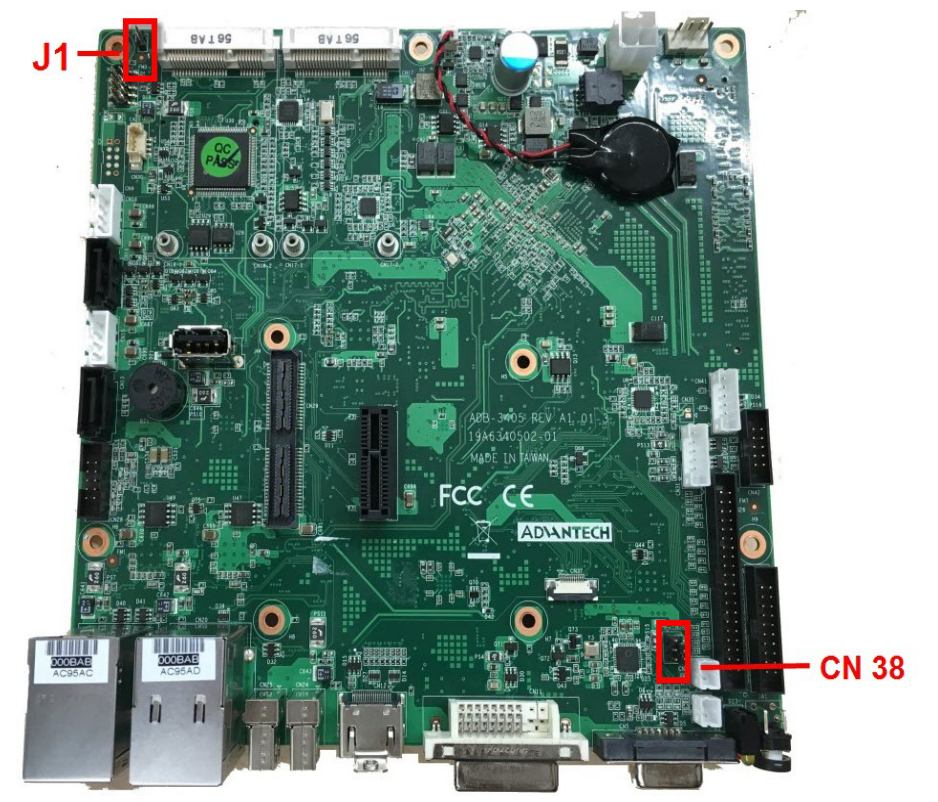

Figure 2.1 Jumper Layout

## 2.2.4 Jumper Settings

On Motherboard

### 2.2.4.1 Auto Power On Setting (J1)

| J1          | Auto Power On Setting               |
|-------------|-------------------------------------|
| Part Number | 1653002101                          |
| Footprint   | HD_2x1P_79_D                        |
| Description | PIN HEADER 2*1P 180D(M)SQUARE 2.0mm |
| Setting     | Function                            |
| NC          | Power Button for Power On (Default) |
| (1-2)       | Auto Power On                       |

0 2

#### 2.2.4.2 COM4 RS232/422/485 with power supply Setting (CN38)

| CN38        | COM4 RS232 with power supply Setting         |
|-------------|----------------------------------------------|
| Part Number | 1653003201                                   |
| Footprint   | HD_3x2P_79                                   |
| Description | PIN HEADER 3*2P 180D(M) 2.0mm SMD SOUARE PIN |
| Setting     | Function                                     |
| (1-2)       | Normal (Default)                             |
| (3-5)       | +V12                                         |
| (4-6)       | +V5                                          |

1 🗌 🗘 2 3 🔾 🗘 4 5 🔾 🖉 6

#### AMO-R018 (PCI Expansion Card)

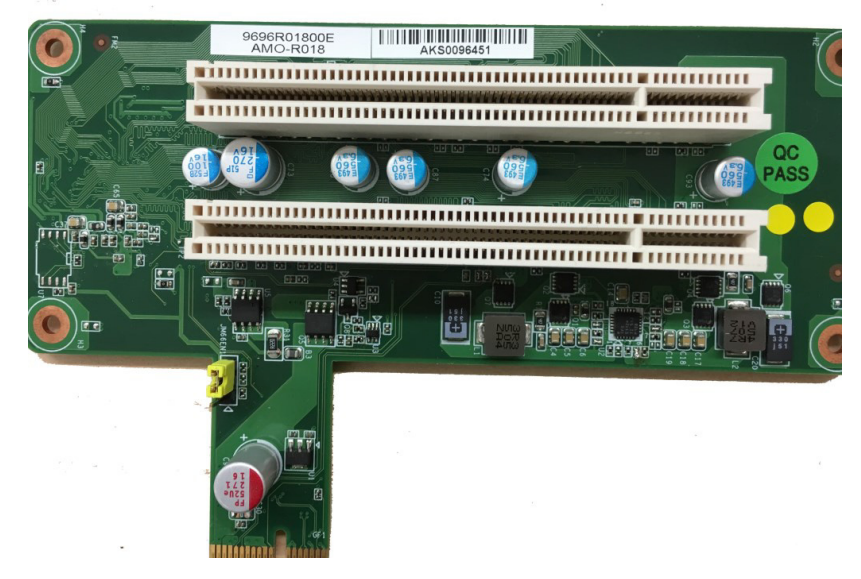

Figure 2.2 Jumper Layout of Riser Card

#### 2.2.4.3 PCI CLK SELECT setting (JM66EN1) on AMO-R018

| JM66EN1     | PCI CLK SELECT                 |
|-------------|--------------------------------|
| Part Number | 1653003100                     |
| Footprint   | HD_3x1P_100_D                  |
| Description | PIN HEADER 3x1P 2.54mm 180D(M) |
| Setting     | Function                       |
| (1-2)       | 66MHz                          |
| (2-3)       | 33MHz (Default)                |

# 2.3 Connectors

## 2.3.1 ARK-3405 External I/O Locations

ARK-3405 Front IO Panel

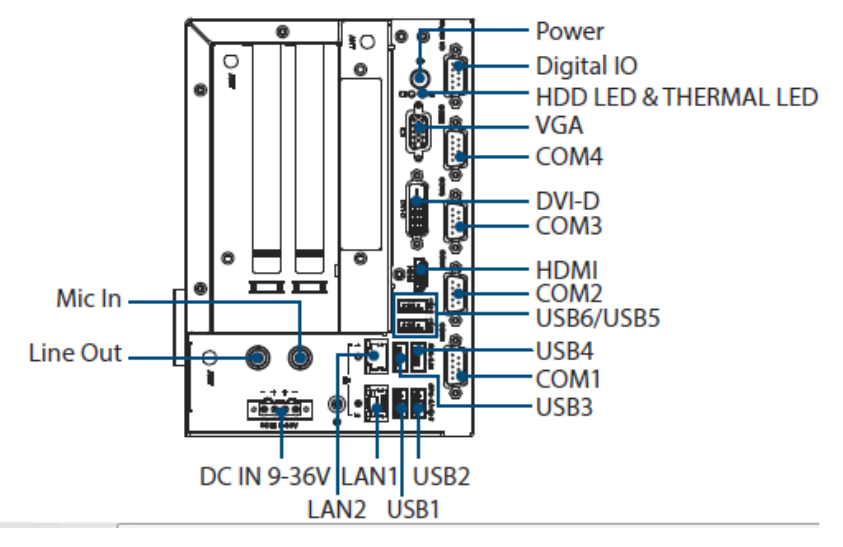

Figure 2.3 ARK-3405 Front IO connector drawing

ARK-3405 Rear IO Panel

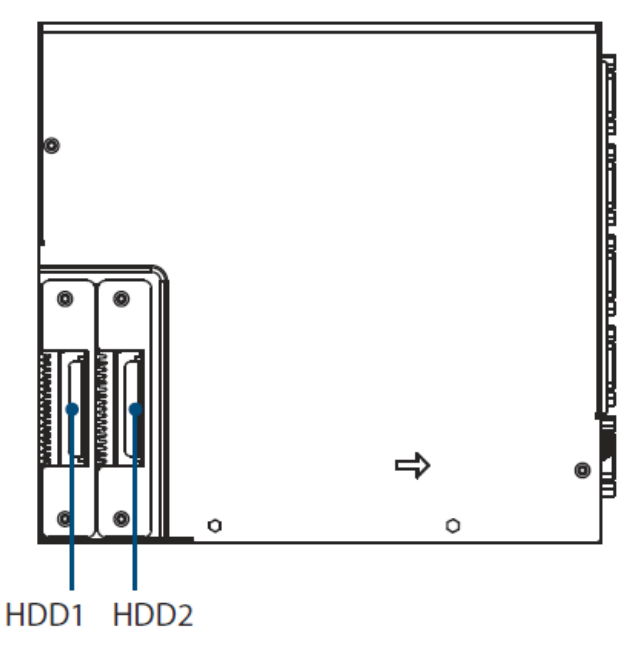

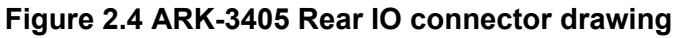

### 2.3.2 ARK-3405 External I/O connectors

#### 2.3.2.1 Audio Connector

ARK-3405 offers stereo audio ports by two phone jack connectors of Line\_Out, Mic\_In. The audio chip is controlled by ALC892.

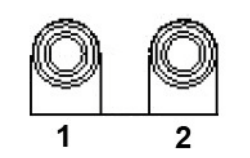

#### Figure 2.5 Audio connector

| Table 2.2: Audio Connector Pin Assignments |                   |  |
|--------------------------------------------|-------------------|--|
| Pin                                        | Audio Signal Name |  |
| 1                                          | Line out          |  |
| 2                                          | Mic in            |  |

#### 2.3.2.2 USB2.0 Connector

ARK-3405 provides three USB2.0 interface connectors, which give complete Plug & Play and hot swapping for up to 127 external devices. The USB interface complies with USB UHCI, Rev. 2.0 compliant. The USB interface can be disabled in the system BIOS setup. Please refer to Table. 2.4 for its pin assignments. The USB connectors are used to connect any device that conforms to the USB interface. Most digital devices conform to this standard. The USB interface supports Plug and Play.

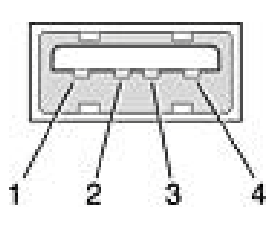

#### Figure 2.6 USB2.0 connector

| Table 2.3: USB 2.0 Connector |             |     |             |  |  |
|------------------------------|-------------|-----|-------------|--|--|
| Pin                          | Signal Name | Pin | Signal Name |  |  |
| 1                            | +5V         | 2   | USB_data-   |  |  |
| 3                            | USB_data+   | 4   | GND         |  |  |

#### 2.3.2.3 COM Connector

ARK-3405 provides up to eight D-sub 9-pin connectors, which offers RS-232/422/485 serial communication interface ports. Default setting is RS-232, if you want to use RS-422/485, please refer to the jumper setting pages. The BIOS setting of RS-232/ 422/485 can be found in Chapter 3.1.2.3.

The RS-422/485 mode of ARK-3405 COM3~COM4 can be supported via BIOS setting.

The setting is under Advanced BIOS Features Setup -> Super IO Configuration.

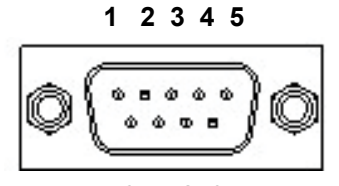

6789

Figure 2.7 COM connector

| Table 2.4 | Table 2.4: COM Connector Pin Assignments |             |             |  |  |
|-----------|------------------------------------------|-------------|-------------|--|--|
|           | RS-232                                   | RS-422      | RS-485      |  |  |
| Pin       | Signal Name                              | Signal Name | Signal Name |  |  |
| 1         | DCD                                      | Tx-         | DATA-       |  |  |
| 2         | RxD                                      | Tx+         | DATA+       |  |  |
| 3         | TxD                                      | Rx+         | NC          |  |  |
| 4         | DTR                                      | Rx-         | NC          |  |  |
| 5         | GND                                      | GND         | GND         |  |  |
| 6         | DSR                                      | NC          | NC          |  |  |
| 7         | RTS                                      | NC          | NC          |  |  |
| 8         | CTS                                      | NC          | NC          |  |  |
| 9         | RI                                       | NC          | NC          |  |  |

#### 2.3.2.4 DIO Connector

ARK-3405 provides one DSUB 9-pin female connector, which offers 8-bit digital input/output communication without isolation. Detailed pin assignments below.

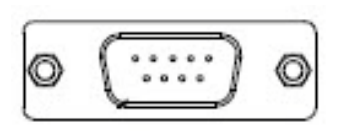

Figure 2.8 DIO Connector

| Table 2.5: DIO Cor | Table 2.5: DIO Connector Pin Assignments |  |  |
|--------------------|------------------------------------------|--|--|
| Pin                | Signal Name                              |  |  |
| 1                  | Port0 D0                                 |  |  |
| 2                  | Port0 D1                                 |  |  |
| 3                  | Port0 D2                                 |  |  |
| 4                  | Port0 D3                                 |  |  |
| 5                  | Port0 D4                                 |  |  |
| 6                  | Port0 D5                                 |  |  |
| 7                  | Port0 D6                                 |  |  |

| Table 2.5: DIO Connector Pin Assignments |          |  |
|------------------------------------------|----------|--|
| 8                                        | Port0 D7 |  |
| 9                                        | GND      |  |

#### 2.3.2.5 Power On/Off Button

ARK-3405 has a Power On/Off button with LED indicators on the front side that show On status (Green LED) and Off/Suspend status (Orange LED). The Power button supports dual functions: Soft Power -On/Off (Instant off or Delay 4 Seconds then off), and Suspend.

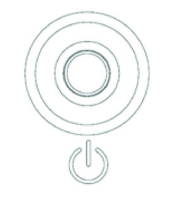

Figure 2.9 Power ON/OFF Button

#### 2.3.2.6 LED Indicators

There are two LEDs on the front panel that indicate system status: The thermal LED is for system thermal alarm status; and HDD LED is for HDD status.

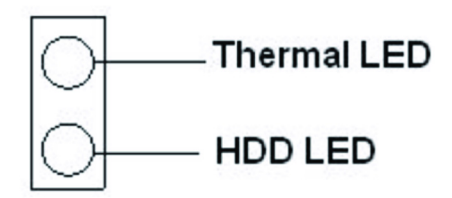

Figure 2.10 LED Indicators

#### 2.3.2.7 VGA Connector

An integrated, provides a high resolution VGA interface connected by a D-sub 15-pin connector to support a VGA CRT monitor, supports display resolutions of up to 1920 x 1200.

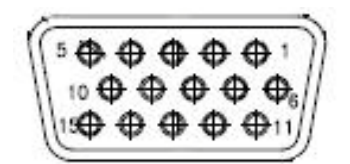

Figure 2.11 VGA connector

| Table 2.6: | VGA Connector Pin Assig |     |             |
|------------|-------------------------|-----|-------------|
| Pin        | Signal Name             | Pin | Signal Name |
| 1          | Red                     | 2   | Green       |
| 3          | Blue                    | 4   | NC          |
| 5          | GND                     | 6   | GND         |
| 7          | GND                     | 8   | GND         |
| 9          | NC                      | 10  | GND         |
| 11         | NC                      | 12  | DDAT        |

| 13 | H-SYNC | 14 | V-SYNC |
|----|--------|----|--------|
| 15 | DCLK   |    |        |

#### 2.3.2.8 Digital Visual Interface Connector (DVI-D)

ARK-3405 offers a Digital Visual Interface connector by a D-sub 24-pin female DVI-D connector; it's only for digital video signal. This interface supports high-speed, high resolution digital displays, with resolutions of up to 1920 x 1200.

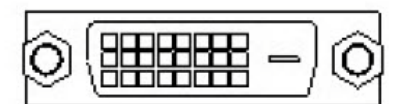

Figure 2.12 DVI-D Connector

| <b>Table 2.7:</b> | DVI-D Connector pin assig | gnments |                      |
|-------------------|---------------------------|---------|----------------------|
| Pin               | Signal Name               | Pin     | Signal Name          |
| 1                 | TMDS Data 2-              | 2       | TMDS Data 2+         |
| 3                 | TMDS Data 2/4 shield      | 4       | TMDS Data 4-         |
| 5                 | TMDS Data 4+              | 6       | DDC clock            |
| 7                 | DDC data                  | 8       | Analog vertical sync |
| 9                 | TMDS Data 1-              | 10      | TMDS Data 1+         |
| 11                | TMDS Data 1/3 shield      | 12      | TMDS Data 3-         |
| 13                | TMDS Data 3+              | 14      | +5V                  |
| 15                | GND                       | 16      | Hot plug detect      |
| 17                | TMDS Data 0-              | 18      | TMDS Data 0+         |
| 19                | TMDS Data 0/5 shield      | 20      | TMDS Data 5-         |
| 21                | TMDS Data 5+              | 22      | TMDS clock shield    |
| 23                | TMDS clock+               | 24      | TMDS clock-          |

#### 2.3.2.9 HDMI Connector

An integrated, 19-pin receptacle connector HDMI Type A Interface is provided. The HDMI link supports resolutions up to 2560 x 1600 @ 60Hz; 3840 x 2160 @ 30Hz.

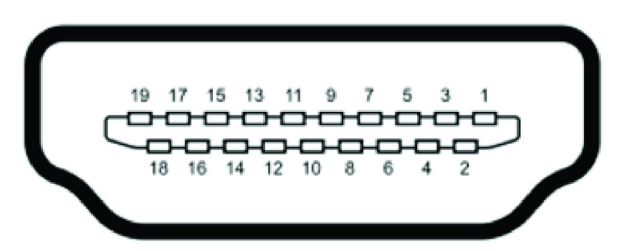

#### Figure 2.13 HDMI receptacle connector

| Table 2.8: HDMI Connector pin assignments |                    |     |                    |  |
|-------------------------------------------|--------------------|-----|--------------------|--|
| Pin                                       | Signal Name        | Pin | Signal Name        |  |
| 1                                         | TMDS Data 2+       | 2   | TMDS Data 2 shield |  |
| 3                                         | TMDS Data 2-       | 4   | TMDS Data 1+       |  |
| 5                                         | TMDS Data 1 shield | 6   | TMDS Data 1-       |  |
| 7                                         | TMDS Data 0+       | 8   | TMDS Data 0 shield |  |
| 9                                         | TMDS Data 0-       | 10  | TMDS clock+        |  |
| 11                                        | TMDS clock shield  | 12  | TMDS clock-        |  |

| Table 2.8: HDMI Connector pin assignments |                 |    | S        |  |
|-------------------------------------------|-----------------|----|----------|--|
| 13                                        | CEC             | 14 | Reserved |  |
| 15                                        | SCL             | 16 | SDA      |  |
| 17                                        | DDC/CEC Ground  | 18 | +5V      |  |
| 19                                        | Hot Plug Detect |    |          |  |

#### 2.3.2.10 USB3.0 Connector

The USB port USB port 2, 3, 4 of ARK-3405 supports USB3.0 interface, which gives complete Plug & Play and hot swapping for up to 127 external devices. The USB interface complies with USB UHCI, Rev. 3.0. Please refer to Table. 2.10 for its pin assignments. USB 3.0 connectors contain legacy pins to interface to USB 2.0 devices, and a new set of pins for USB 3.0 connectivity (both sets reside in the same connector).

|     | . v | y | 1 | Y | ¥- | 2   |
|-----|-----|---|---|---|----|-----|
| PD  | 9   | 8 | 7 | 6 | 5  | UH. |
| ITL | Ę   | Ę | ļ | 3 |    |     |
|     | -   | A |   | - | A  |     |

Figure 2.14 USB3.0 Connector

| Table 2.9: USB 3.0 Connector |             |     |             |  |  |
|------------------------------|-------------|-----|-------------|--|--|
| Pin                          | Signal Name | Pin | Signal Name |  |  |
| 1                            | +5V         | 2   | USB_data-   |  |  |
| 3                            | USB_data+   | 4   | GND         |  |  |
| 5                            | SSRX-       | 6   | SSRX+       |  |  |
| 7                            | GND         | 8   | SSTX-       |  |  |
| 9                            | SSTX+       | 10  | +5V         |  |  |
| 11                           | USB_data-   | 12  | USB_data+   |  |  |
| 13                           | GND         |     |             |  |  |

#### 2.3.2.11 Ethernet Connector (LAN)

ARK-3405 is equipped with 2 Ethernet controllers that are fully compliant with IEEE 802.3u 10/100/1000 Mbps CSMA/CD standards. The Ethernet port provides a standard RJ-45 jack connector with LED indicators on the front side to show its Active/ Link status (Green LED) and Speed status (Yellow LED).

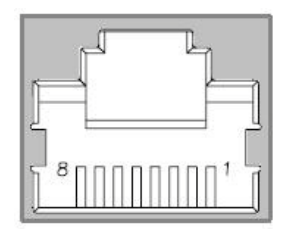

Figure 2.15 Ethernet connector

| Table 2.10: Ethernet Connector Pin Assignments |                              |  |
|------------------------------------------------|------------------------------|--|
| Pin                                            | 10/100/1000BaseT Signal Name |  |
| 1                                              | TX+(10/100),BI_DA+(GHz)      |  |
| 2                                              | TX-(10/100),BI_DA-(GHz)      |  |
| 3                                              | RX+(10/100),BI_DB+(GHz)      |  |

| Table 2.10: Ethernet Connector Pin Assignments |                       |    |  |
|------------------------------------------------|-----------------------|----|--|
| 4                                              | BI_DC+(GHz)           |    |  |
| 5                                              | BI_DC-(GHz)           |    |  |
| 6                                              | RX-(10/100),BI_DB-(GH | 2) |  |
| 7                                              | BI_DD+(GHz)           |    |  |
| 8                                              | BI_DD-(GHz)           |    |  |

### 2.3.2.12 Power Input Connector

ARK-3405 comes with a four-pin header that carries 9  $\sim$  36 VDC external power input.

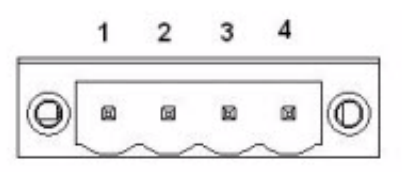

#### Figure 2.16 Power Input Connector

| Table 2.11: Power connector pin assignments |                         |  |  |  |
|---------------------------------------------|-------------------------|--|--|--|
| Pin                                         | Signal Name             |  |  |  |
| 1                                           | GND                     |  |  |  |
| 2                                           | +9 ~ 36 V <sub>DC</sub> |  |  |  |
| 3                                           | +9 ~ 36 V <sub>DC</sub> |  |  |  |
| 4                                           | GND                     |  |  |  |

# 2.4 Installation

# 2.4.1 Memory Installation

1. Unscrew the 4 screws on the top, and remove the top cover.

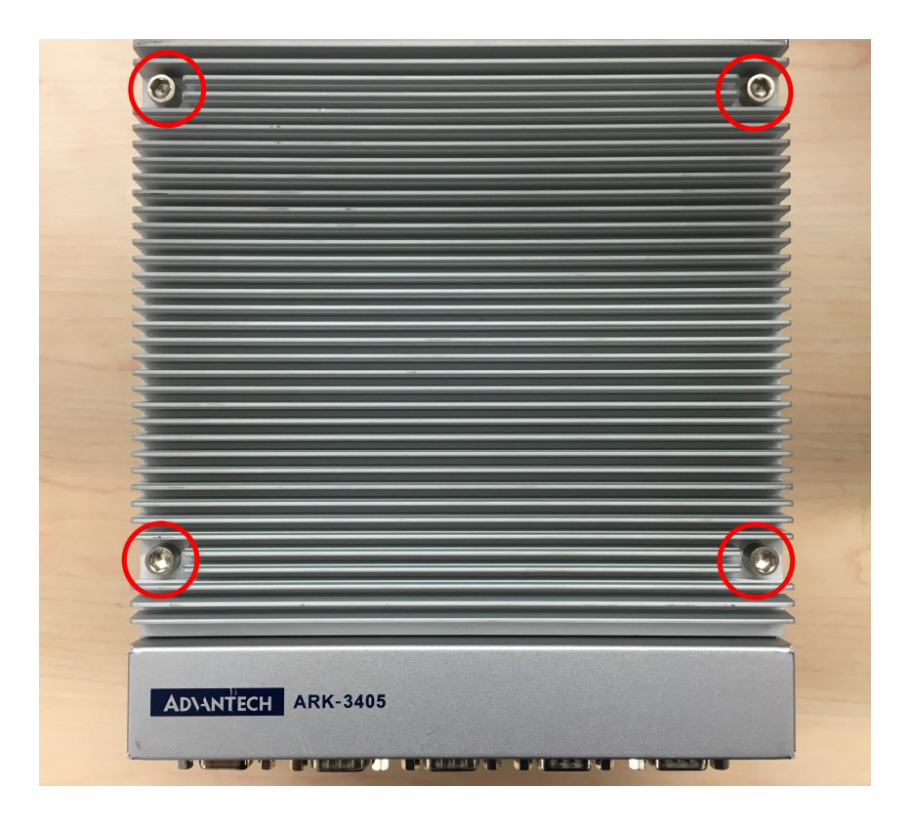

2. Install the memory into the system.

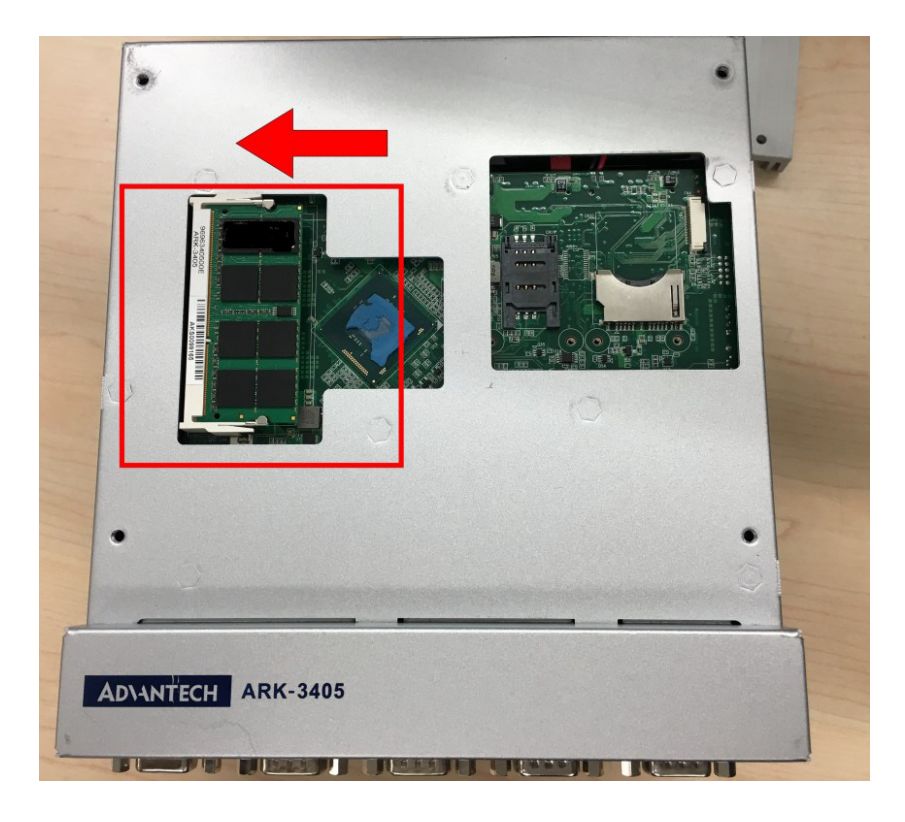

3. Replace the top cover and screw in the 4 screws.

## 2.4.2 HDD/SSD Installation

1. Unscrew 4 screws on the rear side of the system.

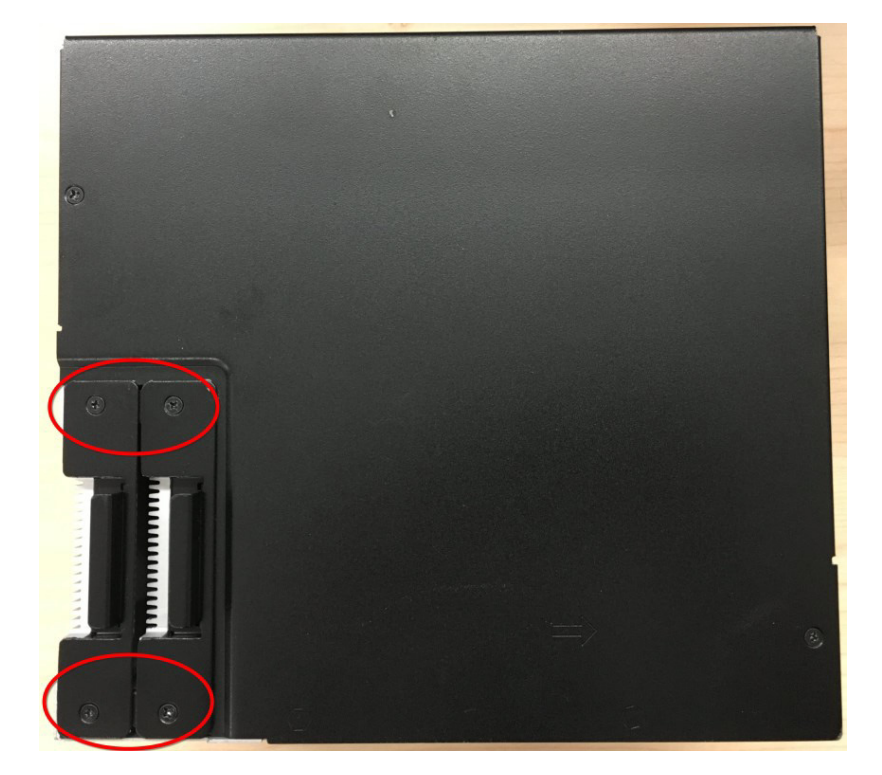

2. Pull out the drawer and insert a HDD/SSD.

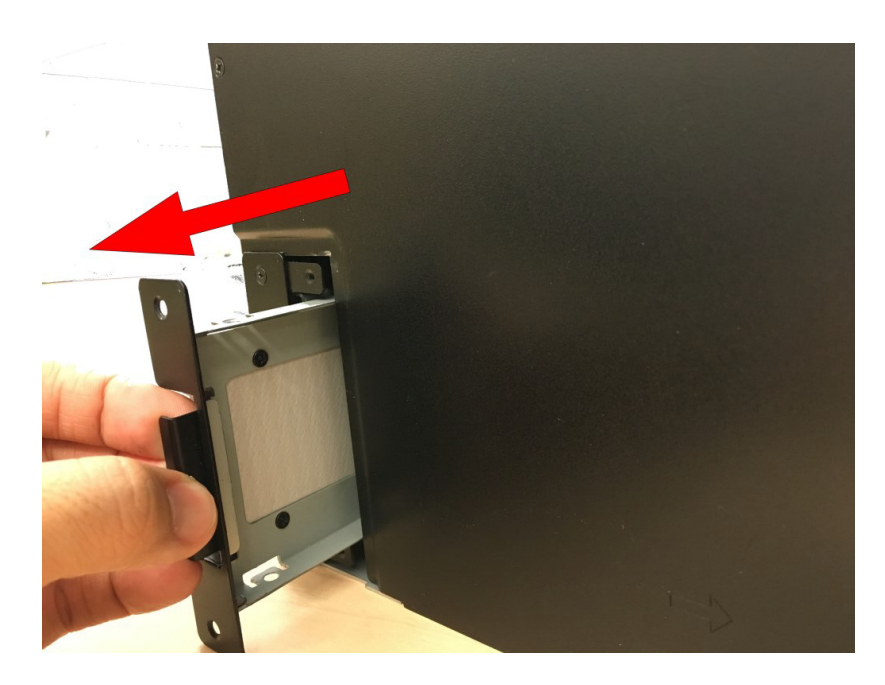

- 3. Screw 4 screws on rear side of the drawer.
- 4. Put the drawer with a HDD/SSD back into the system.
- 5. Screw the side cover back on.

### 2.4.3 MiniPCle module

1. Unscrew 6 screws on the chassis and remove it.

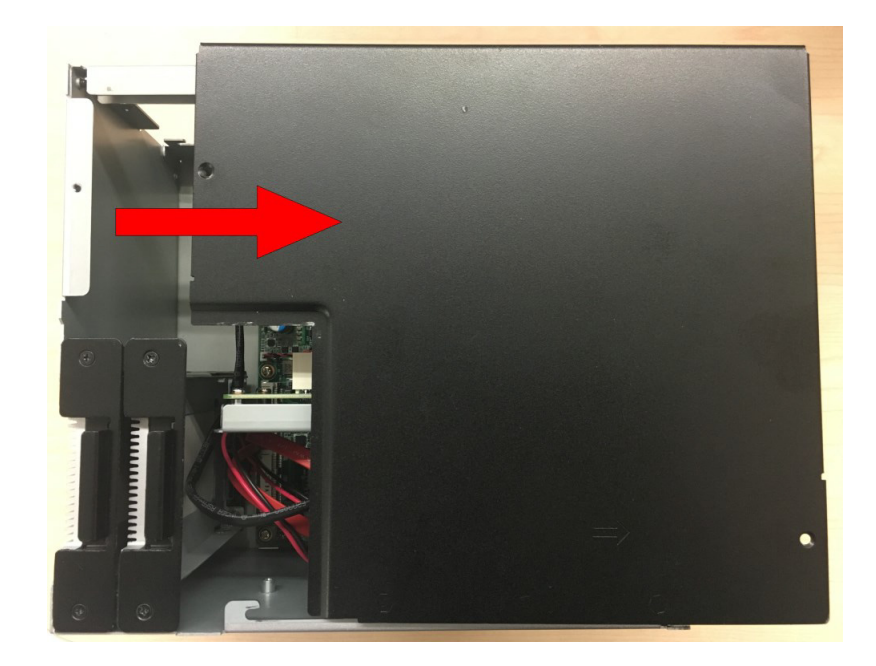

2. Unscrew 2 screws on the front bezel.

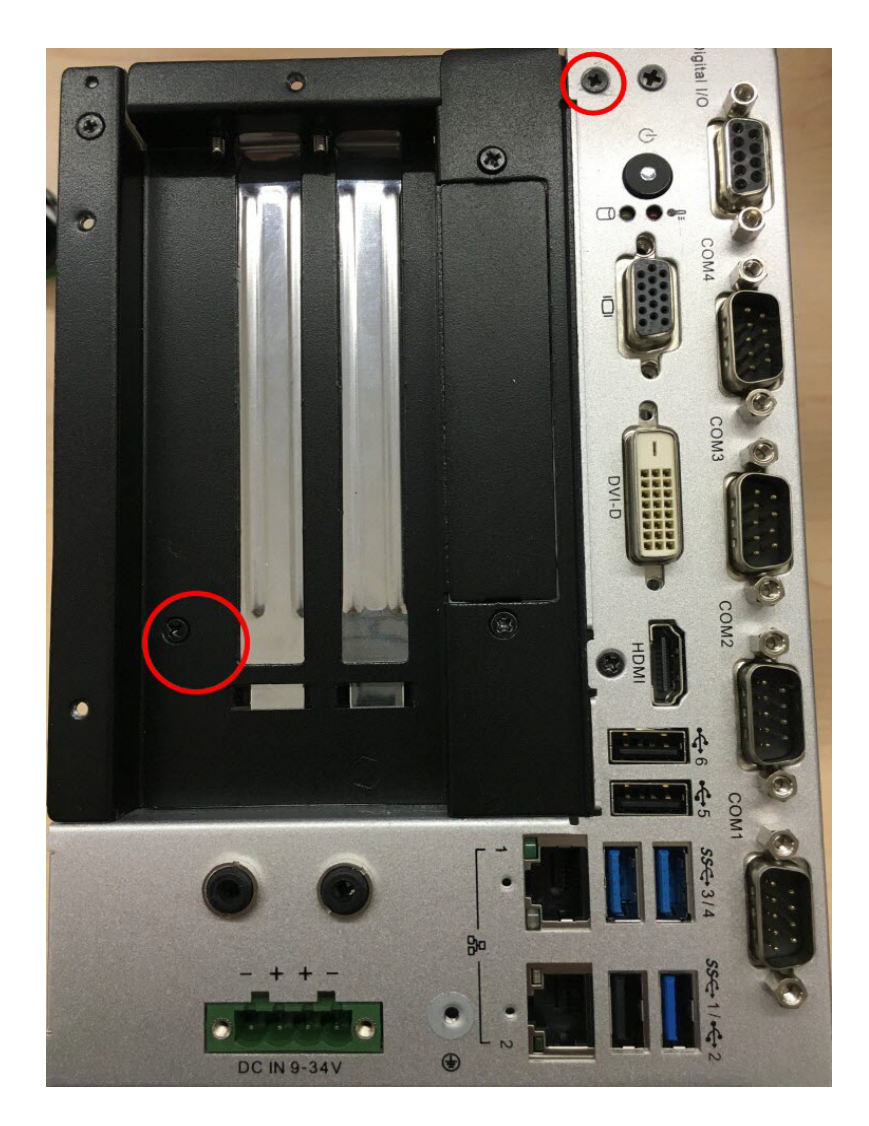

3. Unscrew the screw on the motherboard and remove the front bezel with riser card.

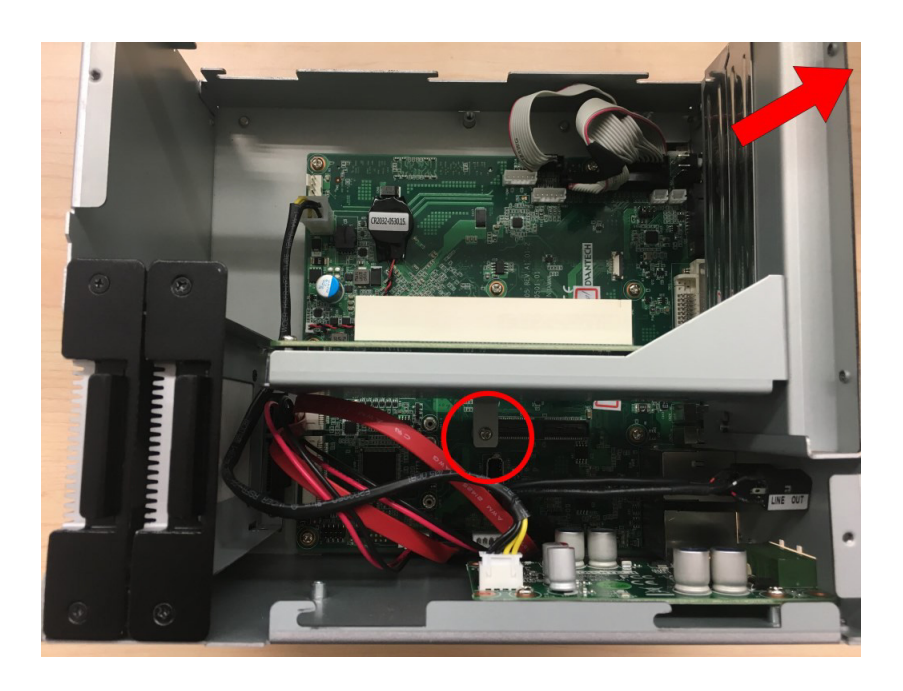

4. Put the miniPCIe module into the mini PCIe slot and replace the screws.

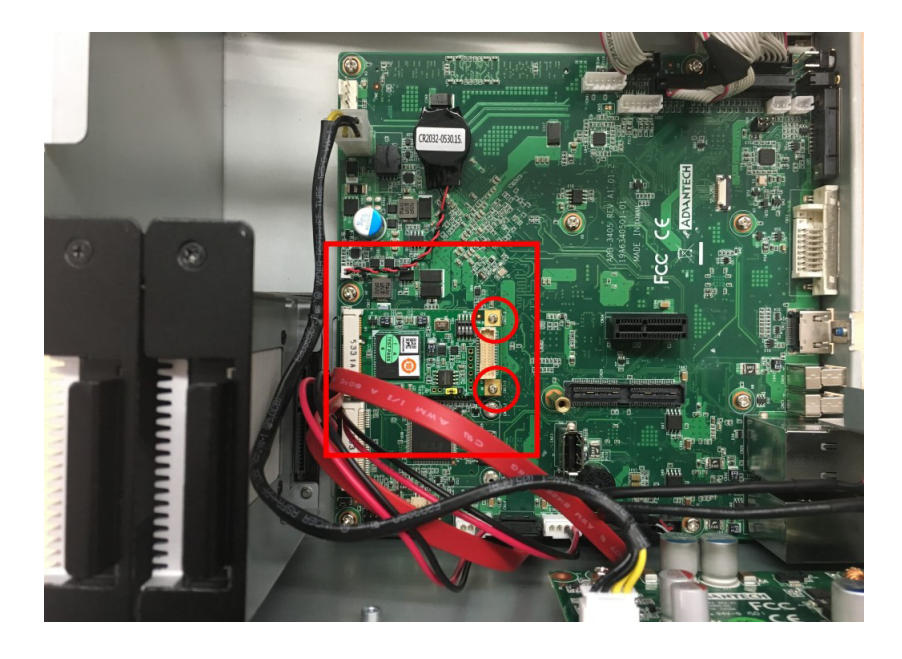

- 5. Screw the front bezel with riser card back into system.
- 6. Replace chassis and screws.

### 2.4.4 Riser Card Installation

1. Unscrew 6 screws on the chassis and remove it.

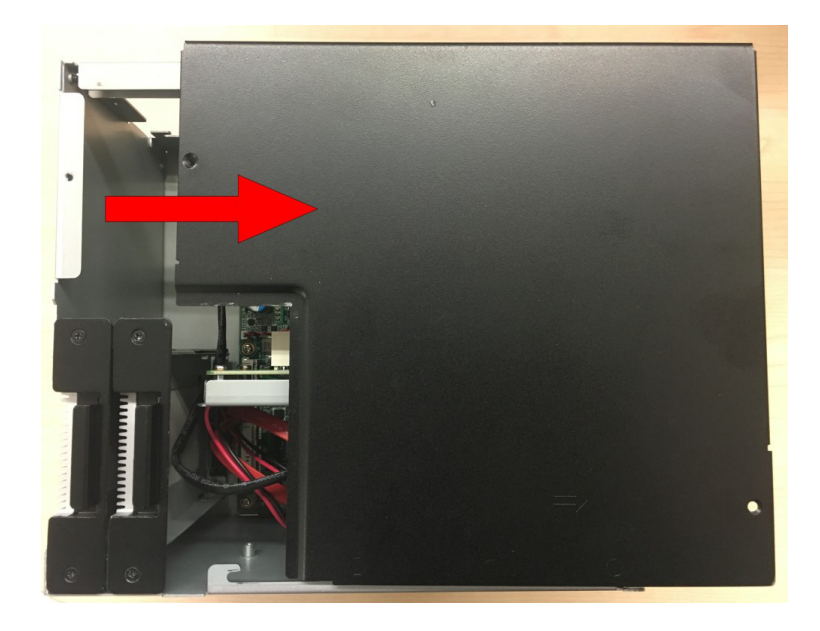

2. Unscrew 2 screws on the front bezel.

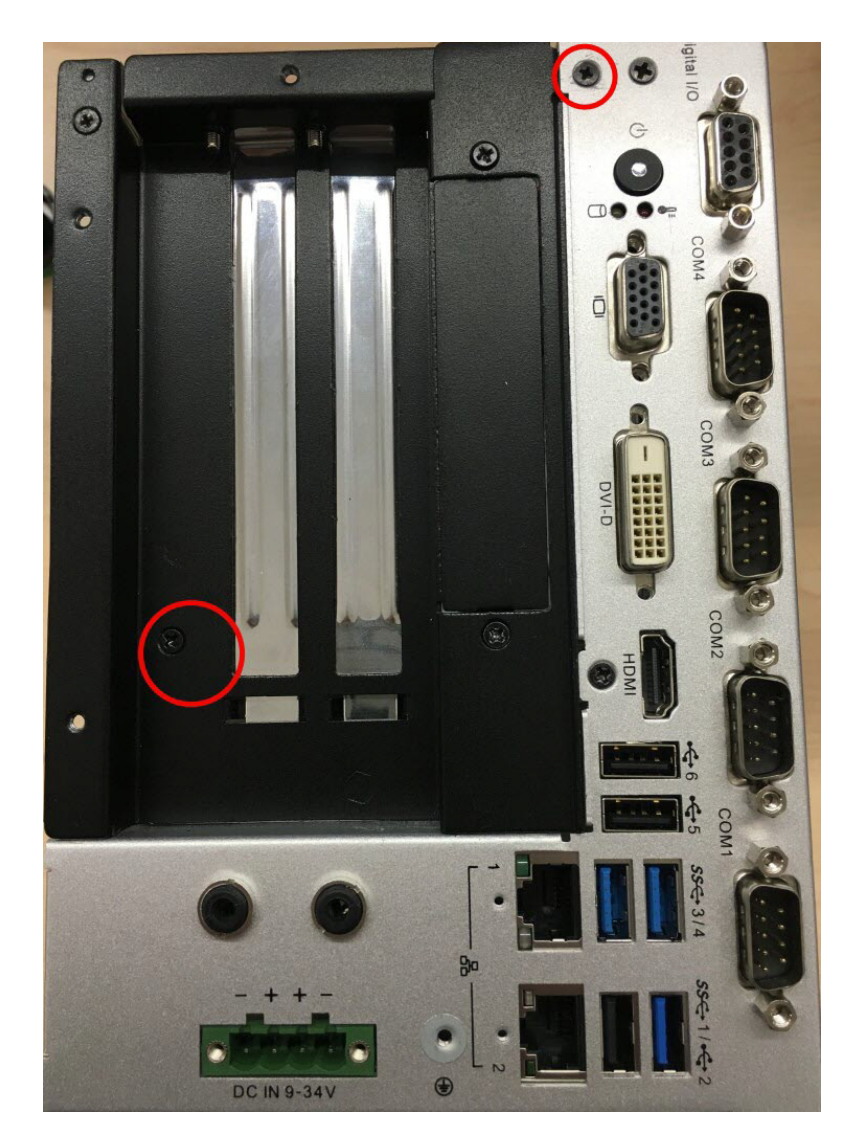

3. Remove the screw on the mother board and remove front bezel with riser card.

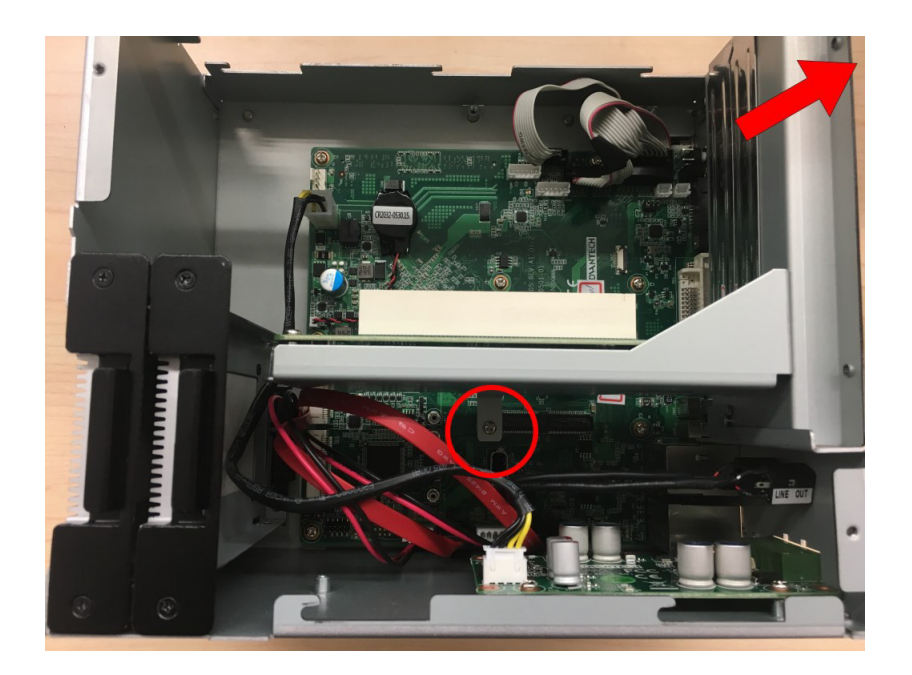

4. Unscrew 4 screws on the bracket and take off the riser card off.

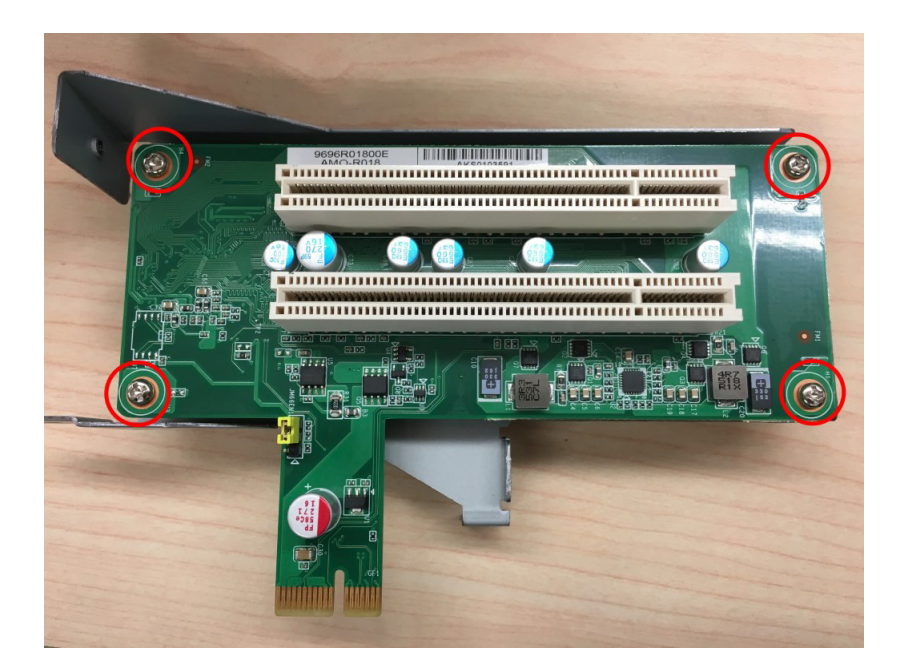

5. Place another riser card on the bracket and fix it with screws.

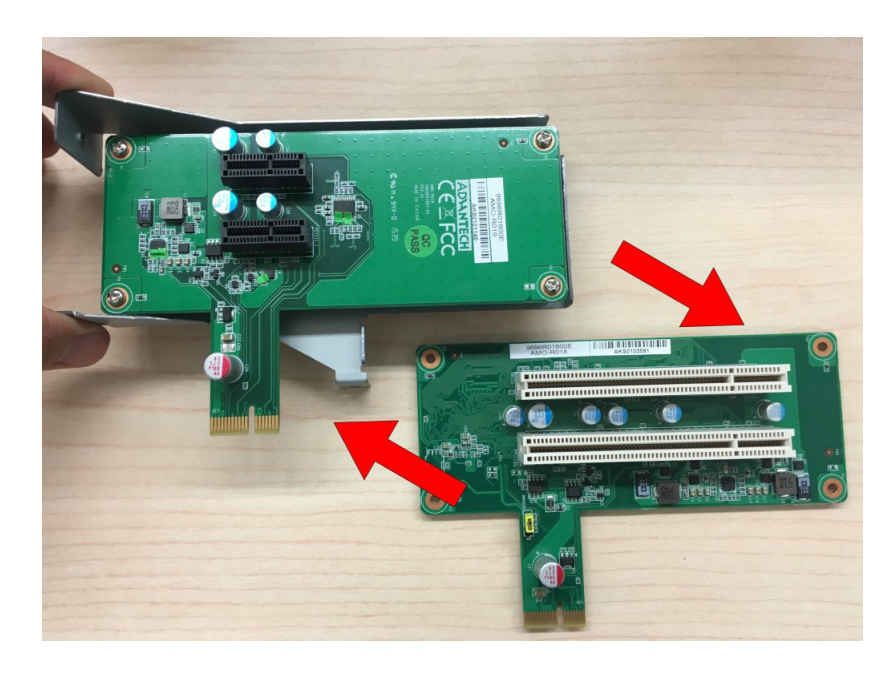

- 6. Fix front bezel and riser card back into the system.
- 7. Replace chassis and screws.

### 2.4.5 SD Card Installation

1. Unscrew the 4 screws on the top, and remove the top cover.

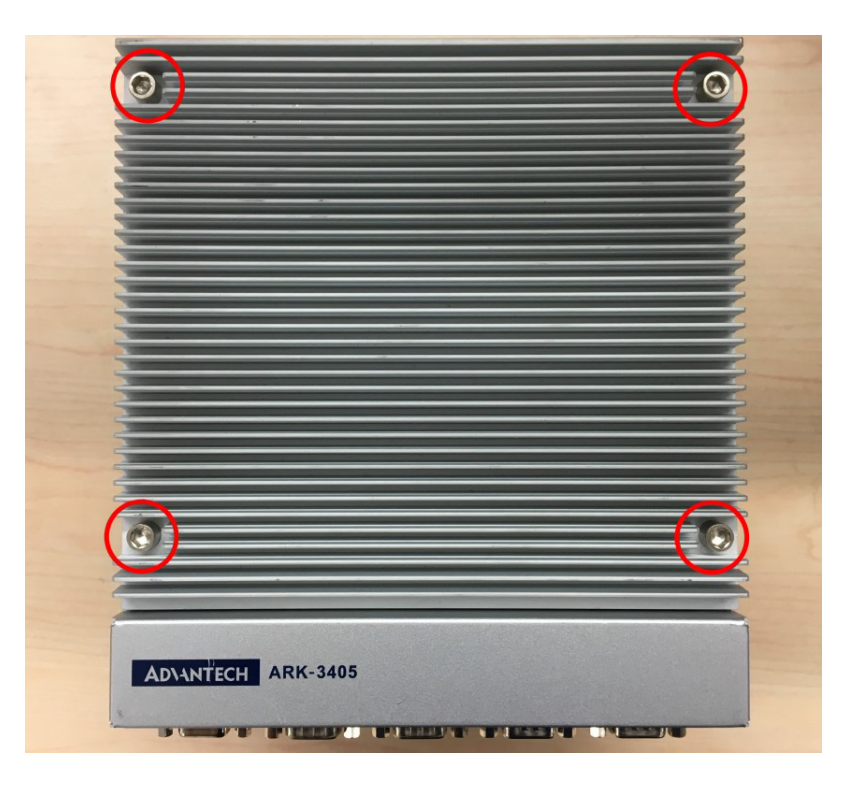

2. Insert the SD card into the system.

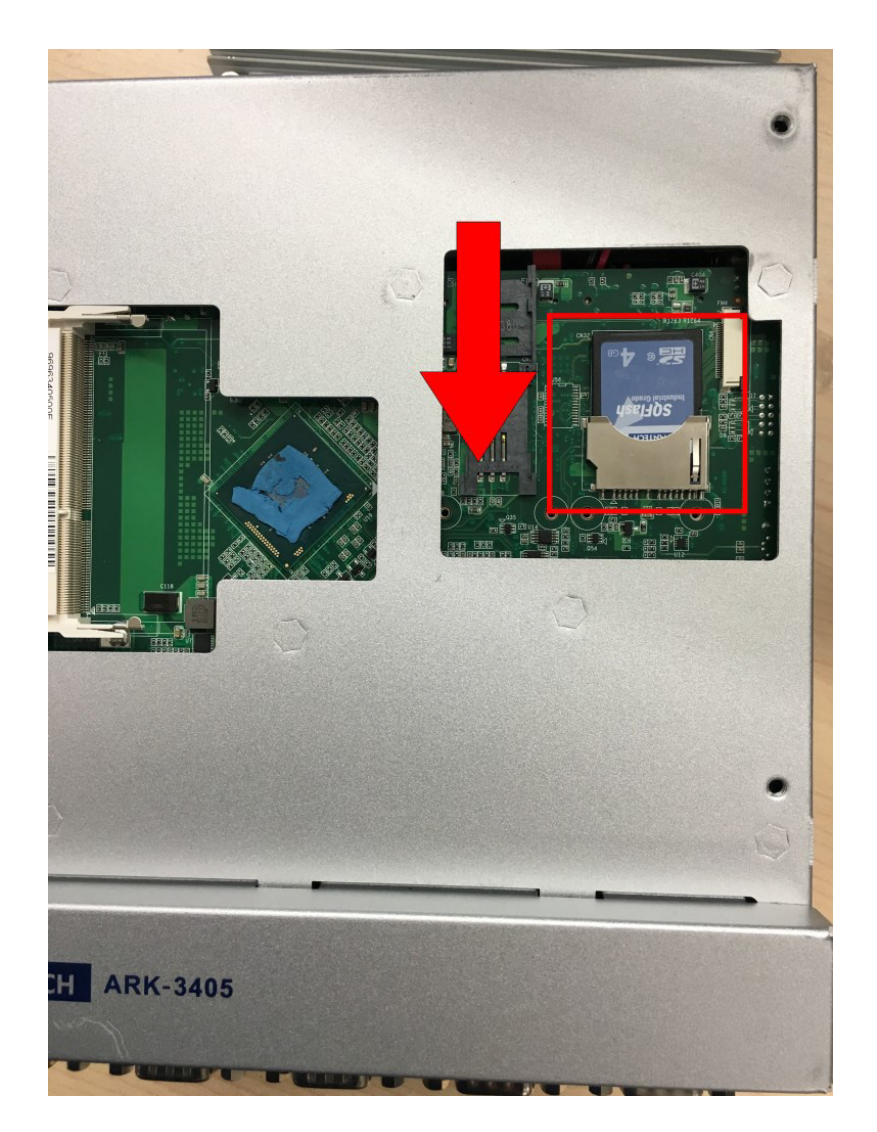

3. Replace the top cover and screws.

# 2.4.6 LAN Clip Installation

1. Put the clip inside the gap between connector and LAN port.

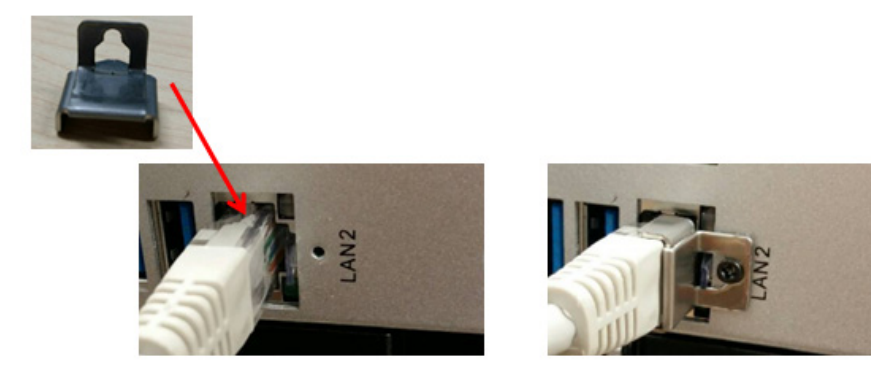

2. Fix clip on LAN port.

### 2.4.7 SIM Installation

- 1. Remove screws and top cover.
- 2. Insert the SIM card.

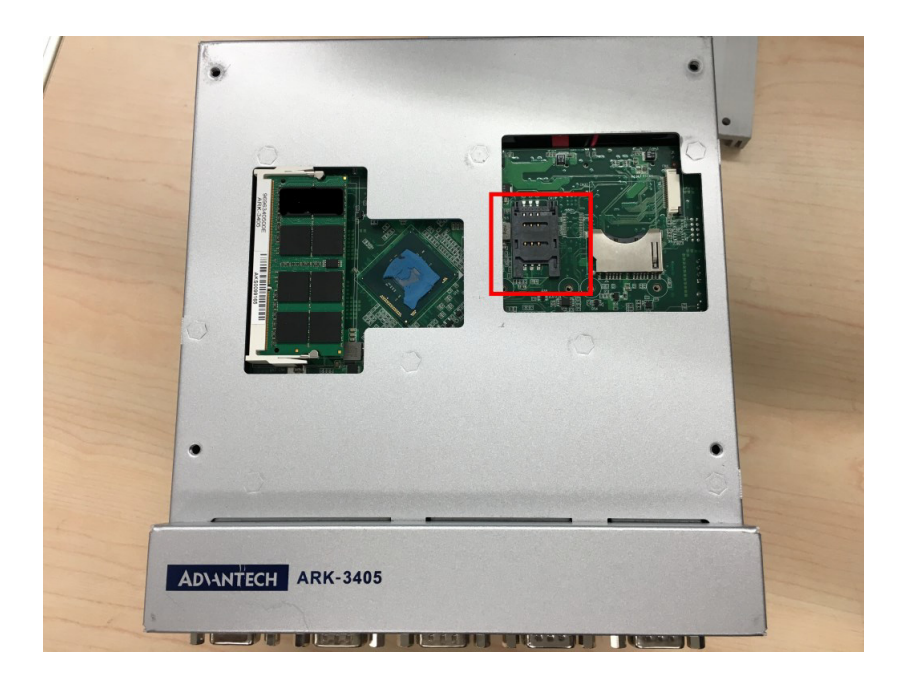

- 3. Replace the top cover.
- 4. Unscrew 6 screws on the chassis and remove it.
- 5. Unscrew 2 screws on the front bezel.
- 6. Unscrew 1 screw on mother board and remove front bezel with riser card.
- 7. Install WWAN module in CN17 and replace screws.

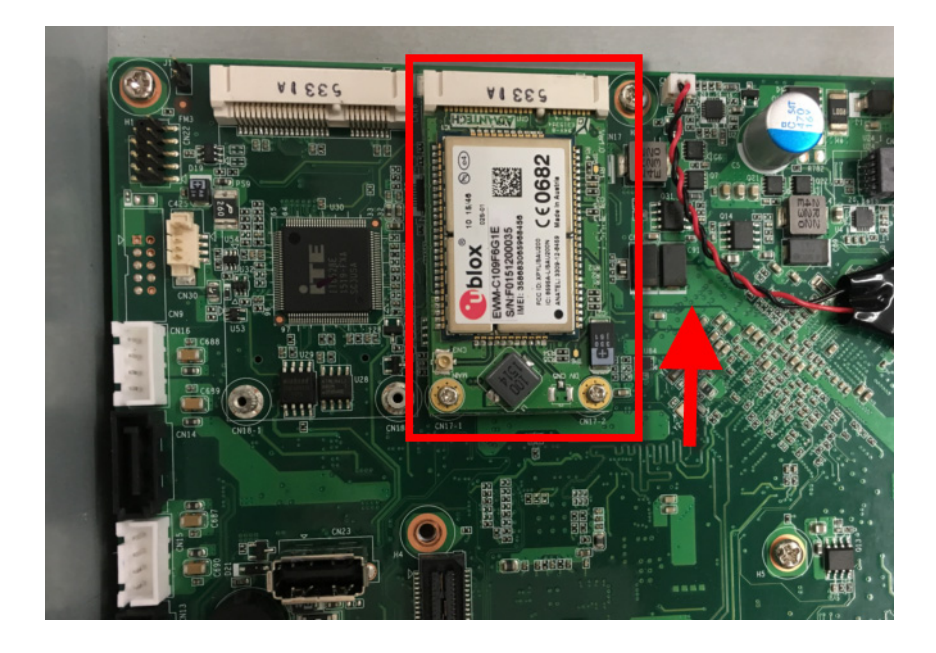

- 8. Screw front bezel and riser card back into the system.
- 9. Replace chassis and screws.
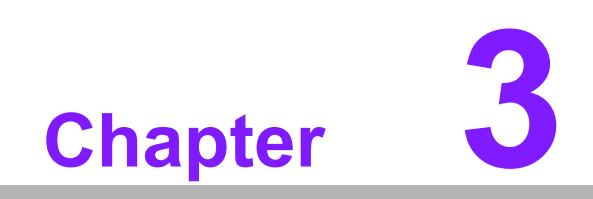

**BIOS Settings** 

With the AMIBIOS Setup program, users can modify BIOS settings and control various system features. This chapter describes the basic navigation of the ARK-3405 BIOS setup screens.

| BIOS Information    |                     | Choose the system default                                                                                                    |
|---------------------|---------------------|----------------------------------------------------------------------------------------------------|
| BIOS Vendor         | American Megatrends | language                                                                                                    |
| Core Version        | 5.0.1.1 0.28 ×64    | a second second s |
| Compliancy          | UEFI 2.4; PI 1.3    |                                                                                                    |
| Project Version     | 3405000060X016      |                                                                                                    |
| Build Date and Time | 03/01/2016 10:42:59 |                                                                                                    |
| Access Level        | Administrator       |                                                                                                    |
| CPU Configuration   |                     |                                                                                                    |
| Microcode Patch     | 35E                 |                                                                                                    |
| Memory Information  |                     |                                                                                                    |
| Total Memory        | 2048 MB (DDR3L)     | 2                                                                                                    |
| COD Toformation     |                     | ++: Select Screen                                                                                                    |
| Totol(2) COP Driver | [N/01]              | Fatan: Calact                                                                                                    |
| TUTET(K) GUP DEIVER | (N/H)               | Enter: Select                                                                                                    |
| TXE Information     |                     | F1: General Heln                                                                                                    |
| Sec RC Version      | 00.05.00.00         | F2: Previous Values                                                                                                    |
| TXE FW Version      | 02.00.02.2092       | F3: Optimized Defaults                                                                                                    |
|                     |                     | F4: Save & Exit                                                                                                    |
| System Language     | [English]           | ESC: Exit                                                                                                    |
| System Date         | [Tue 03/01/2016]    |                                                                                                    |
| System Time         | [11:41:21]          |                                                                                                    |

AMI's BIOS ROM has a built-in Setup program that allows users to modify the basic system configuration. This information is stored in flash ROM so it retains the Setup information when the power is turned off.

# 3.1 Entering Setup

Turn on the computer and then press <F2> or <DEL> to enter Setup menu.

### 3.1.1 Main Setup

When users first enter the BIOS Setup Utility, they will enter the Main setup screen. Users can always return to the Main setup screen by selecting the Main tab. There are two Main Setup options. They are described in this section. The Main BIOS Setup screen is shown below.

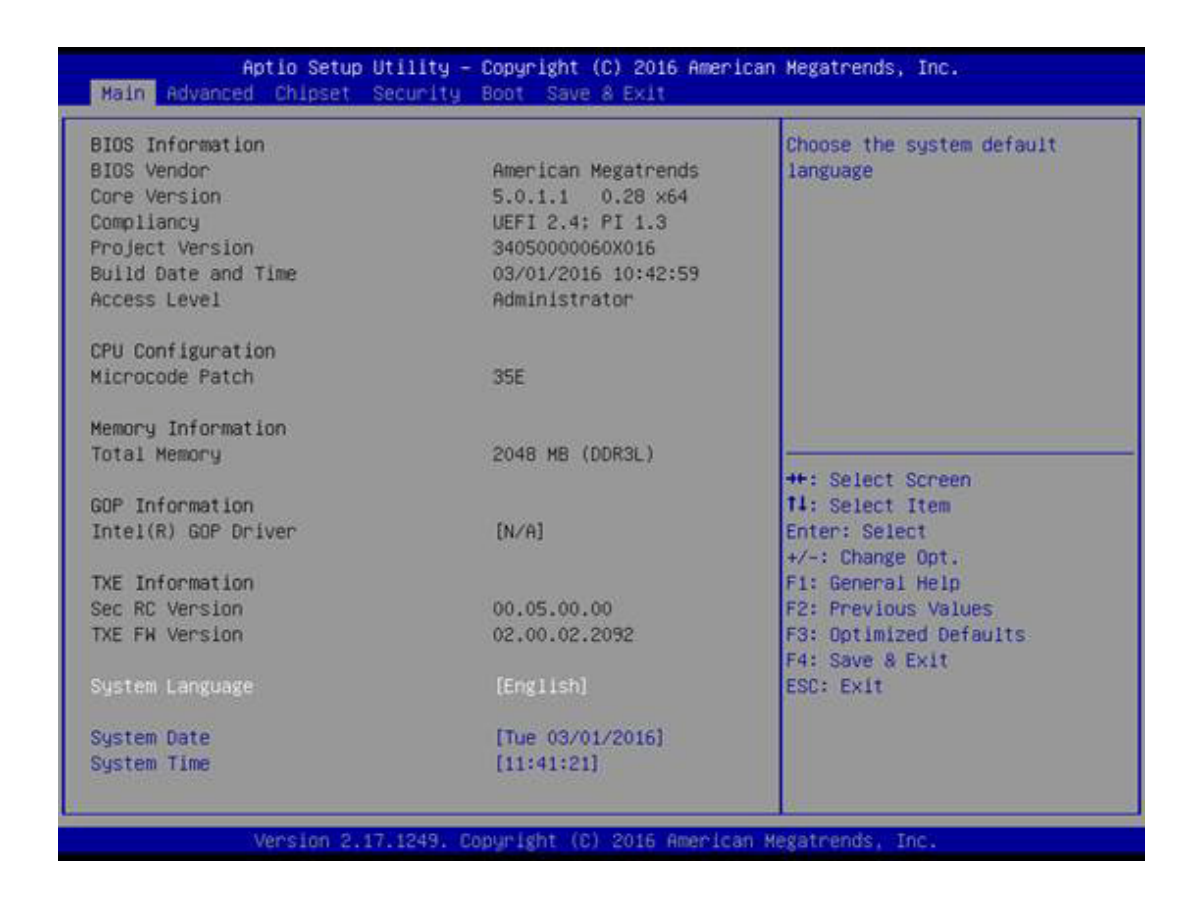

The Main BIOS setup screen has two main frames. The left frame displays all the options that can be configured. Grayed-out options cannot be configured; options in blue can. The right frame displays the key legend.

Above the key legend is an area reserved for a text message. When an option is selected in the left frame, it is highlighted in white. Often a text message will accompany it.

### System time / System date

Use this option to change the system time and date. Highlight System Time or System Date using the <Arrow> keys. Enter new values through the keyboard. Press the <Tab> key or the <Arrow> keys to move between fields. The date must be entered in MM/DD/YY format. The time must be entered in HH:MM:SS format.

### 3.1.2 Advanced BIOS Features Setup

Select the Advanced tab from the ARK-3405 setup screen to enter the Advanced BIOS Setup screen. Users can select any item in the left frame of the screen, such as CPU Configuration, to go to the sub menu for that item. Users can display an Advanced BIOS Setup option by highlighting it using the <Arrow> keys. All Advanced BIOS Setup options are described in this section. The Advanced BIOS Setup screens are shown below. The sub menus are described on the following pages.

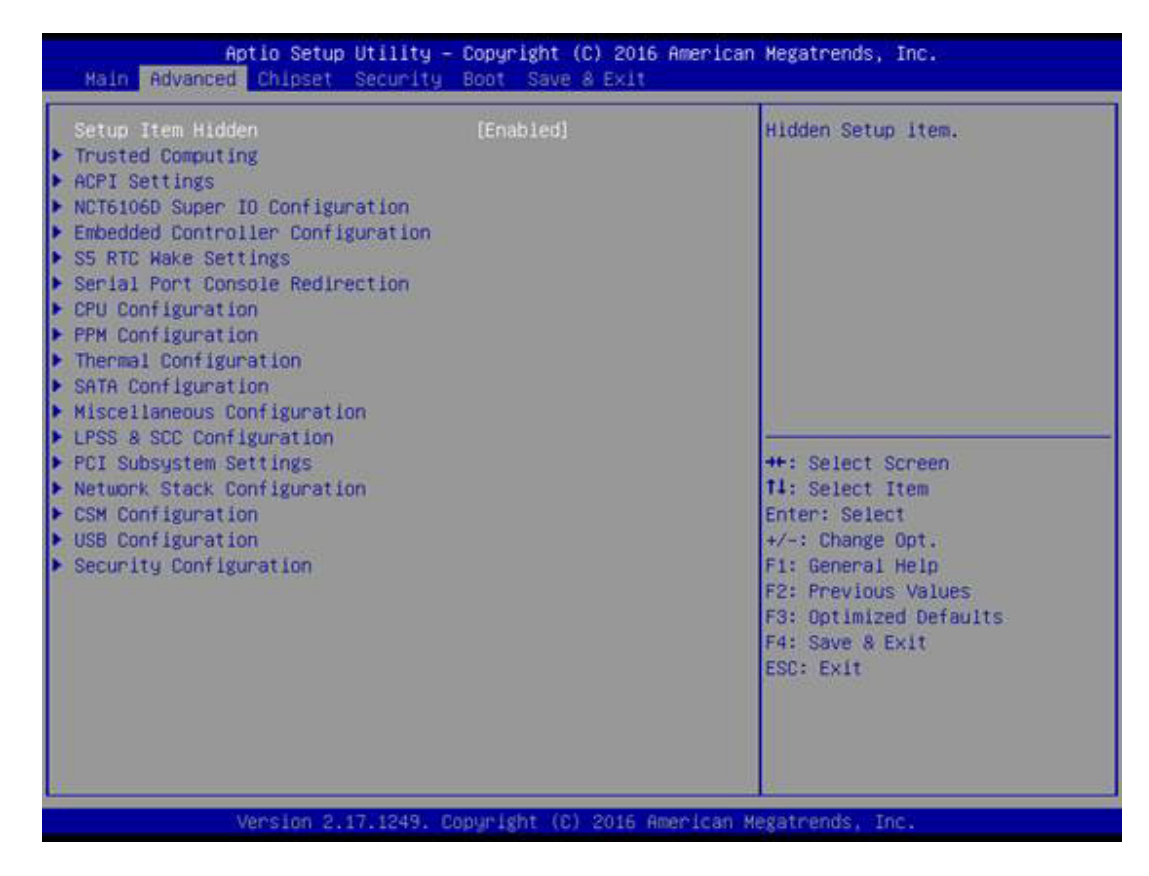

### 3.1.2.1 Trusted Computing

| Aptio Setup Utili<br>Advanced                                        | ty – Copyright (C) 2016 | American Megatrends, Inc.                                                                                                    |
|----------------------------------------------------------------------|-------------------------|----------------------------------------------------------------------------------------------------|
| Configuration<br>Security Device Support<br>NO Security Device Found | (Enable)                | Enables or Disables BIOS<br>support for security device.<br>O.S. will not show Security<br>Device. TCG EFI protocol and<br>INTIA interface will not be<br>available.           |
|                                                                      |                         | ++: Select Screen<br>T1: Select Item<br>Enter: Select<br>+/-: Change Opt.<br>F1: General Help<br>F2: Previous Values<br>F3: Optimized Defaults<br>F4: Save & Exit<br>ESC: Exit |
| Version 2.17.124                                                     | 9. Copyright (C) 2016 A | merican Megatrends, Inc.                                                                                                    |

### Security Device Support

Enables or Disables BIOS support for security device. OS will not show Security Device. TCG EFI protocol and INT1A interface will not be available.

### 3.1.2.2 ACPI Settings

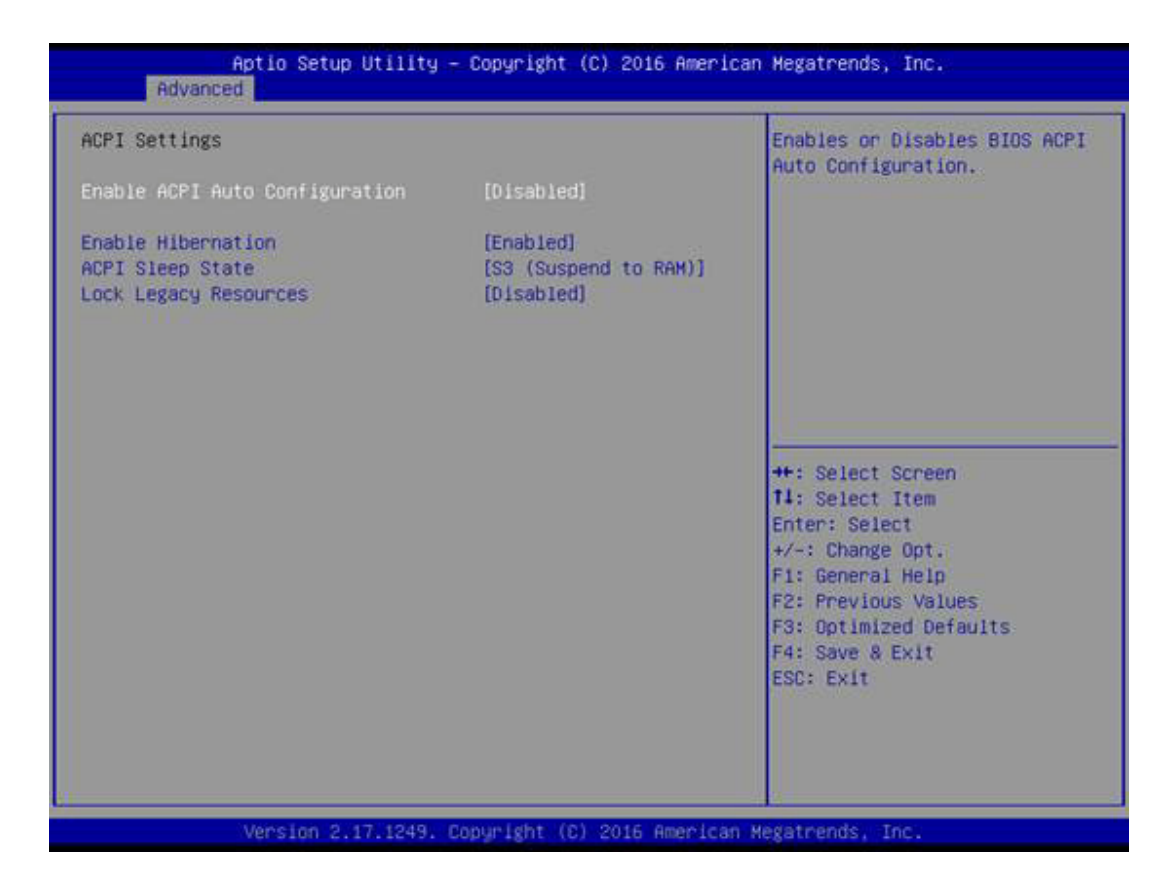

### Enable ACPI Auto Configuration

Enable or disable BIOS ACPI auto configuration.

### Enable Hibernation

Enables or Disables System ability to Hibernate (OS/S4 Sleep State). This option may be not effective with some OS.

- ACPI Sleep State Select the highest ACPI sleep state the system will enter when the SUSPEND button is pressed.
- Lock Legacy Resources
   Enables or Disables Lock of Legacy Resources

### 3.1.2.3 Super I/O Configuration

| Aptio Setup Utility — Copyright (C) 2016 America<br>Advanced                                                              |                      | American Megatrends, Inc.                                                                                                    |
|----------------------------------------------------------------------------------------------------|----------------------|----------------------------------------------------------------------------------------------------|
| NCT6106D Super IO Configuration<br>Super IO Chip<br>> Serial Port 1 Configuration                                         | NCT6106D             | Set Parameters of Serial Port<br>1 (COMA)                                                                                                    |
| <ul> <li>Serial Port 2 Configuration</li> <li>Serial Port 3 Configuration</li> <li>Serial Port 4 Configuration</li> </ul> |                      |                                                                                                    |
|                                                                                                    |                      | ++: Select Screen<br>14: Select Item<br>Enter: Select<br>+/-: Change Opt.<br>F1: General Help<br>F2: Previous Values<br>F3: Optimized Defaults<br>F4: Save & Exit<br>ESC: Exit |
| U<br>Version 2.17.1249.                                                                                                   | Copyright (D) 2016 A | merican Megatrends, Inc.                                                                                                    |

- Serial Port 1 Configuration
   Set Parameters of Serial Port 1 (COMA)
- Serial Port 2 Configuration Set Parameters of Serial Port 2 (COMB)
- Serial Port 3 Configuration Set Parameters of Serial Port 3 (COMC)
- Serial Port 4 Configuration
   Set Parameters of Serial Port 4 (COMD)

# Chapter 3 BIOS Settings

### 3.1.2.4 H/W Monitor

| Advanced            |                             |                                                                                                    |
|---------------------|-----------------------------|----------------------------------------------------------------------------------------------------|
| EC Firmware Version | I286CX0009                  | Select Ite8518 Power Saving<br>Mode                                                                                                    |
| EC Hardware Monitor |                             | 17 d. M.                                                                                                    |
| CPU temperature     | : +42°C                     |                                                                                                    |
| +VBAT               | : +2.970 V                  |                                                                                                    |
| +5VS8               | : +5.008 V                  |                                                                                                    |
| +12V                | : +12.097 V                 |                                                                                                    |
| Vcore               | : +0.891 V                  |                                                                                                    |
| Current             | : +0.707 A                  |                                                                                                    |
| Power Saving Mode   | [Normal]                    |                                                                                                    |
| Watch Dog Timer     | [Disabled]                  |                                                                                                    |
|                     |                             | ++: Select Screen<br>T1: Select Item<br>Enter: Select<br>+/-: Change Opt.<br>F1: General Help<br>F2: Previous Values<br>F3: Optimized Defaults<br>F4: Save & Exit<br>ESC: Exit |
| Vancian 2 17        | 1249 Conumidat (C) 2016 Ame | nican Wedstrends - The                                                                                                    |

### PC Health Status

This page display all information about system Temperature/Voltage.

# Power Saving Mode Select Ite8518 Power Saving Mode.

Watchdog Timer
 Select Watch Dog Timer Mode.

### 3.1.2.5 S5 RTC Wake Settings

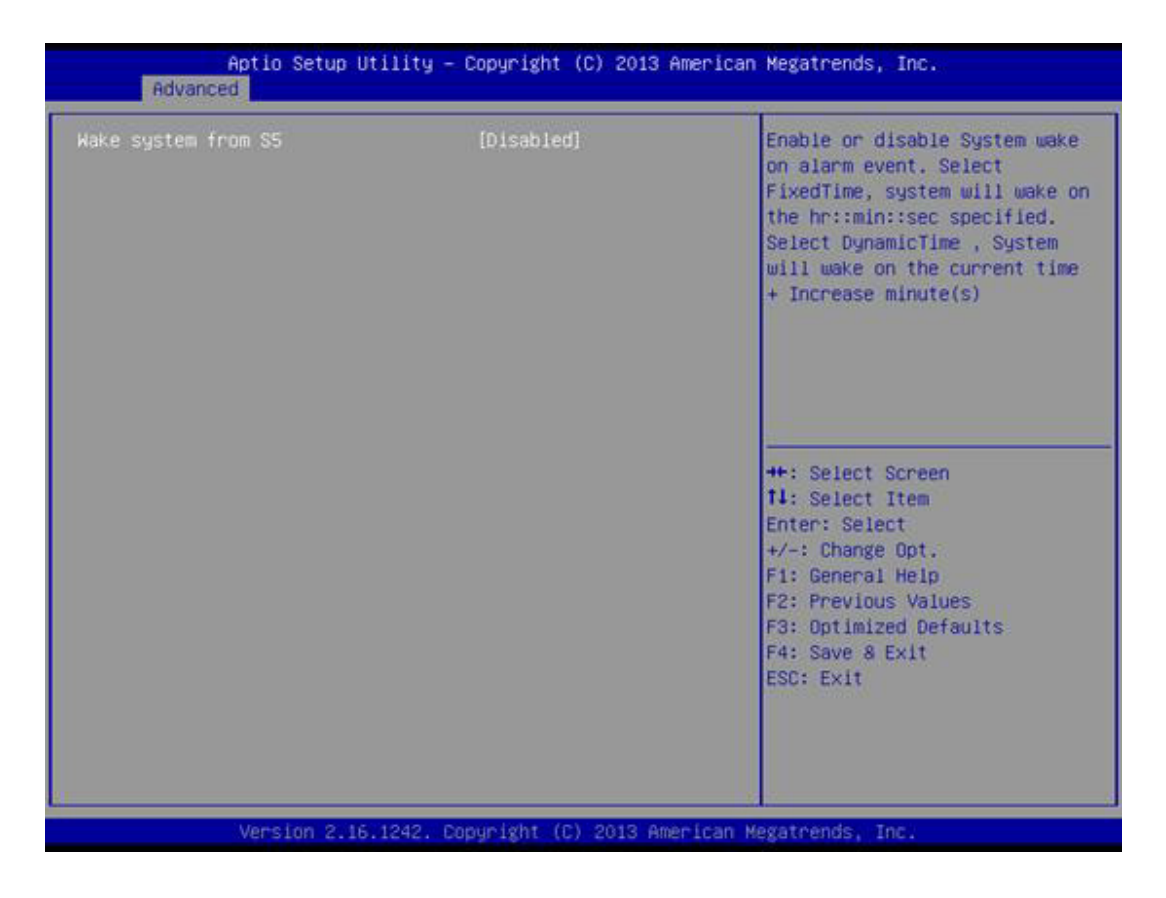

### Wake system with Fixed Time

Enable or disable System wake on alarm event. Select FixedTime, system will wake on the hr:min:sec specified. Select Dynamic Time and the system will wake on the current time + Increase minute(s)

# Chapter 3 BIOS Settings

### 3.1.2.6 Serial Port Console Redirection

| Aptio Setup Utility -<br>Advanced                                                                                                    | Copyright (C) 2016 America                          | n Megatrends, Inc.                                                                                                    |
|----------------------------------------------------------------------------------------------------|-----------------------------------------------------|----------------------------------------------------------------------------------------------------|
| COM1<br>Console Redirection<br>Legacy Console Redirection<br>Legacy Console Redirection Settings<br>Serial Port for Out-of-Band Managem<br>Windows Emergency Management Servic<br>Console Redirection<br>Console Redirection | Port Is Disabled<br>ment/<br>es (EMS)<br>[Disabled] | Legacy Console Redirection<br>Settings                                                                                                    |
|                                                                                                    |                                                     | ++: Select Screen<br>f1: Select Item<br>Enter: Select<br>+/-: Change Opt.<br>F1: General Help<br>F2: Previous Values<br>F3: Optimized Defaults<br>F4: Save & Exit<br>ESC: Exit |
| Version 2.17.1249. 0                                                                                                    | opyright (C) 2016 American M                        | Megatrends, Inc.                                                                                                    |

Console Redirection

Console Redirection Enable or Disable.

Legacy Console Redirection Settings

### 3.1.2.7 CPU Configuration

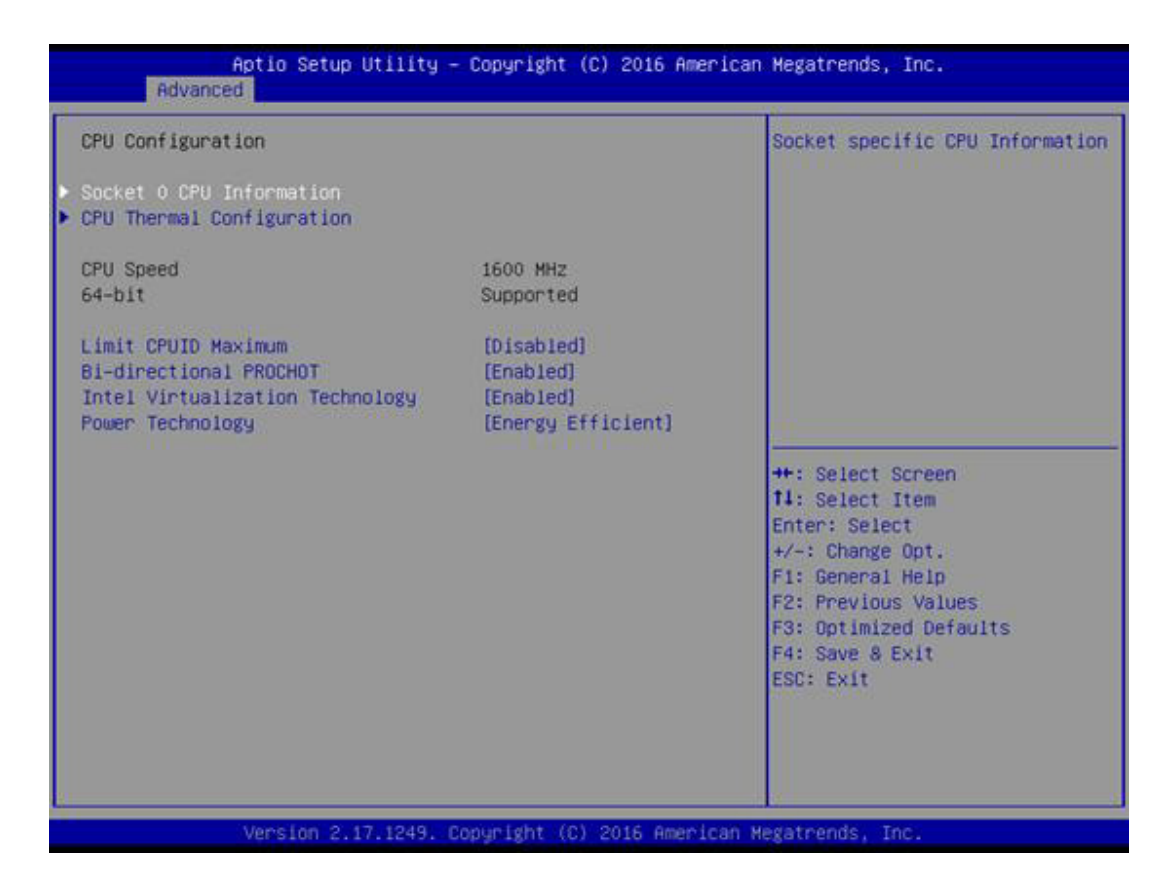

Socket 0 CPU Information

Socket specific CPU Information.

- CPU Thermal Configuration CPU Thermal Configuration options.
- Limit CPUID Maximum Disabled for Windows XP

### Bi-directional PROCHOT

When a processor thermal sensor trips (either core), the PROCHOT# will be driven. If bi-direction is enabled, external agents can drive PROCHOT# to throt-tle the processor.

### Intel Virtualization Technology

When enabled, a VMM can utilize the additional hardware capabilities provided by Vanderpool Technology

### Power Technology

Enable the power management features.

### 3.1.2.8 PPM Configuration

| Aptio Setup Ut<br>Advanced                                         | ility – Copyright (C) 2016      | American Megatrends, Inc.                                                                                               |
|--------------------------------------------------------------------|---------------------------------|----------------------------------------------------------------------------------------------------|
| PPM Configuration<br>EIST<br>CPU C state Report<br>Max CPU C-state | [Enabled]<br>[Enabled]<br>[ C7] | Enable/Disable CPU C state<br>report to DS<br>++: Select Screen<br>11: Select Item<br>Enter: Select<br>+/-: Change Opt. |
| Version 2.17                                                       | 1249 - Conucidat (C) 2015 6     | F1: General Help<br>F2: Previous Values<br>F3: Optimized Defaults<br>F4: Save & Exit<br>ESC: Exit                       |

EIST

Enable/Disable Intel SpeedStep.

- CPU C state Report Enable/Disable CPU C state report to OS.
- Max CPU C-state This option controls Max C state that the processor will support.

### 3.1.2.9 Thermal Configuration

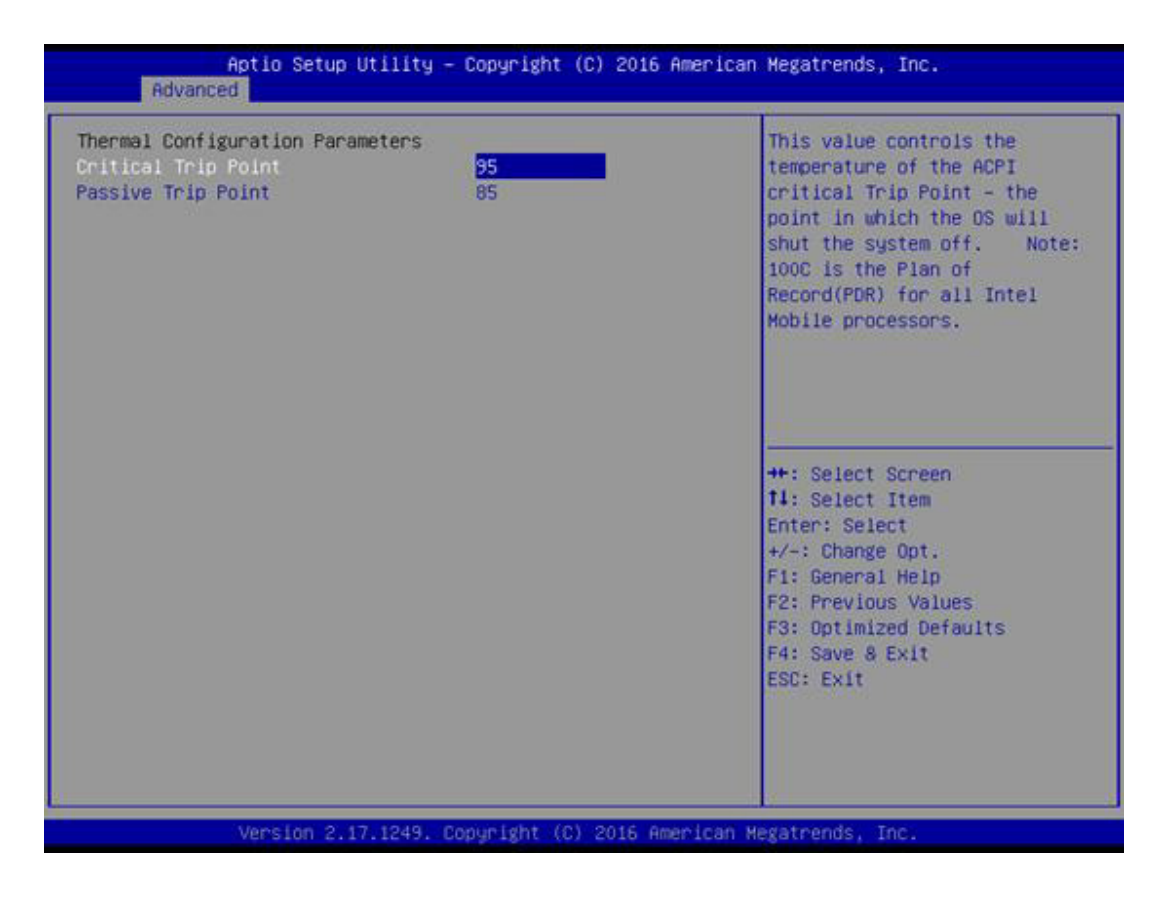

### Critical Trip Point

This value controls the temperature of the ACPI critical Trip Point - the point in which the OS will shut the system off. Note: 100C is the Plan of Record (PDR) for all Intel Mobile processors.

### Passive Trip Point

This value controls the temperature of the ACPI critical Trip Point - the point in which the OS will begin throttling the processor.

### 3.1.2.10 SATA Configuration

| STAT Controller [Enabled]<br>SATA Mode Selection [AHCI]<br>SATA Interface Speed [Gen3]<br>SATA Port0<br>WDC WD3200LPVX (320.0GB)<br>Port 0 [Enabled]<br>SATA Port1<br>Not Present<br>Port 1 [Enabled]<br>++: Select Screen<br>11: Select Item<br>Enter: Select<br>+/-: Change Opt.<br>F1: General Help<br>F2: Previous Values<br>F3: Optimized Defaults<br>F4: Save & Exit<br>ESC: Exit                                                                                                    | SATA Configuration                          |                  | Enable/Disable SATA Device |
|----------------------------------------------------------------------------------------------------|---------------------------------------------|------------------|----------------------------|
| SATA Mode Selection [AHCI]<br>SATA Interface Speed [Gen3]<br>SATA Port0<br>MDC MD3200LPVX (320.0GB)<br>Port 0 [Enabled]<br>SATA Port1<br>Not Present<br>Port 1 [Enabled]<br>++: Select Screen<br>14: Select Item<br>Enter: Select<br>+/-: Change Opt.<br>F1: General Help<br>F2: Previous Values<br>F3: Optimized Defaults<br>F4: Save & Exit<br>ESC: Exit                                                                                                    | STAT Controller                             | [Enabled]        |                            |
| SATA Port0<br>MDC_WD3200LPVX (320.0GB)<br>Port 0 [Enabled]<br>SATA Port1<br>Not Present<br>Port 1 [Enabled]<br>++: Select Screen<br>11: Select Item<br>Enter: Select<br>+/-: Change Opt.<br>F1: General Help<br>F2: Previous Values<br>F3: Optimized Defaults<br>F4: Save & Exit<br>ESC: Exit                                                                                                    | SATA Mode Selection<br>SATA Interface Speed | [AHCI]<br>[Gen3] |                            |
| NDC WD3200LPVX (320.0GB)<br>Port 0 [Enabled]<br>SATA Port1<br>Not Present<br>Port 1 [Enabled]<br>++: Select Screen<br>11: Select Item<br>Enter: Select Item<br>Enter: Select Item<br>Ent | SATA Porto                                  |                  |                            |
| Port 0 [Enabled]<br>SATA Port1<br>Not Present<br>Port 1 [Enabled]<br>++: Select Screen<br>11: Select Item<br>Enter: Select Item<br>Enter: Select Item<br>F1: General Help<br>F2: Previous Values<br>F3: Optimized Defaults<br>F4: Save & Exit<br>ESC: Exit                                                                                                    | WDC WD3200LPVX (320.0GB)                    |                  |                            |
| SATA Port1<br>Not Present<br>Port 1 [Enabled] ++: Select Screen<br>11: Select Item<br>Enter: Select<br>+/-: Change Opt.<br>F1: General Help<br>F2: Previous Values<br>F3: Optimized Defaults<br>F4: Save & Exit<br>ESC: Exit                                                                                                    | Port 0                                      | [Enabled]        |                            |
| Not Present<br>Port 1 [Enabled]<br>++: Select Screen<br>11: Select Item<br>Enter: Select<br>+/-: Change Opt.<br>F1: General Help<br>F2: Previous Values<br>F3: Optimized Defaults<br>F4: Save & Exit<br>ESC: Exit                                                                                                    | SATA Porti                                  |                  |                            |
| Port 1 [Enabled]<br>++: Select Screen<br>11: Select Item<br>Enter: Select<br>+/-: Change Opt.<br>F1: General Help<br>F2: Previous Values<br>F3: Optimized Defaults<br>F4: Save & Exit<br>ESC: Exit                                                                                                    | Not Present                                 |                  |                            |
| ++: Select Screen<br>14: Select Item<br>Enter: Select<br>+/-: Change Opt.<br>F1: General Help<br>F2: Previous Values<br>F3: Optimized Defaults<br>F4: Save & Exit<br>ESC: Exit                                                                                                    | Port 1                                      | [Enabled]        |                            |
| T4: Select Item<br>Enter: Select<br>+/-: Change Opt.<br>F1: General Help<br>F2: Previous Values<br>F3: Optimized Defaults<br>F4: Save & Exit<br>ESC: Exit                                                                                                    |                                             |                  | ++: Select Screen          |
| Enter: Select<br>+/-: Change Opt.<br>F1: General Help<br>F2: Previous Values<br>F3: Optimized Defaults<br>F4: Save & Exit<br>ESC: Exit                                                                                                    |                                             |                  | T4: Select Item            |
| F1: General Help<br>F2: Previous Values<br>F3: Optimized Defaults<br>F4: Save & Exit<br>ESC: Exit                                                                                                    |                                             |                  | Enter: Select              |
| F2: Previous Values<br>F3: Optimized Defaults<br>F4: Save & Exit<br>ESC: Exit                                                                                                    |                                             |                  | +/-: Gnange upt.           |
| F3: Optimized Defaults<br>F4: Save & Exit<br>ESC: Exit                                                                                                    |                                             |                  | E2: Previous Values        |
| F4: Save & Exit<br>ESC: Exit                                                                                                    |                                             |                  | E3: Dotimized Defaults     |
| ESC: Exit                                                                                                    |                                             |                  | F4: Save & Exit            |
|                                                                                                    |                                             |                  | ESC: Exit                  |
|                                                                                                    |                                             |                  | ADDISCOUNTS (              |
|                                                                                                    |                                             |                  |                            |
|                                                                                                    |                                             |                  |                            |

STTA Controller

Enable/Disable SATA Device.

- SATA Mode Selection
   Determines how SATA controller operate.
- SATA Interface Speed Select SATA Interface Speed, CHV A1 always with Gen1 Speed.

### 3.1.2.11 Miscellaneous Configuration

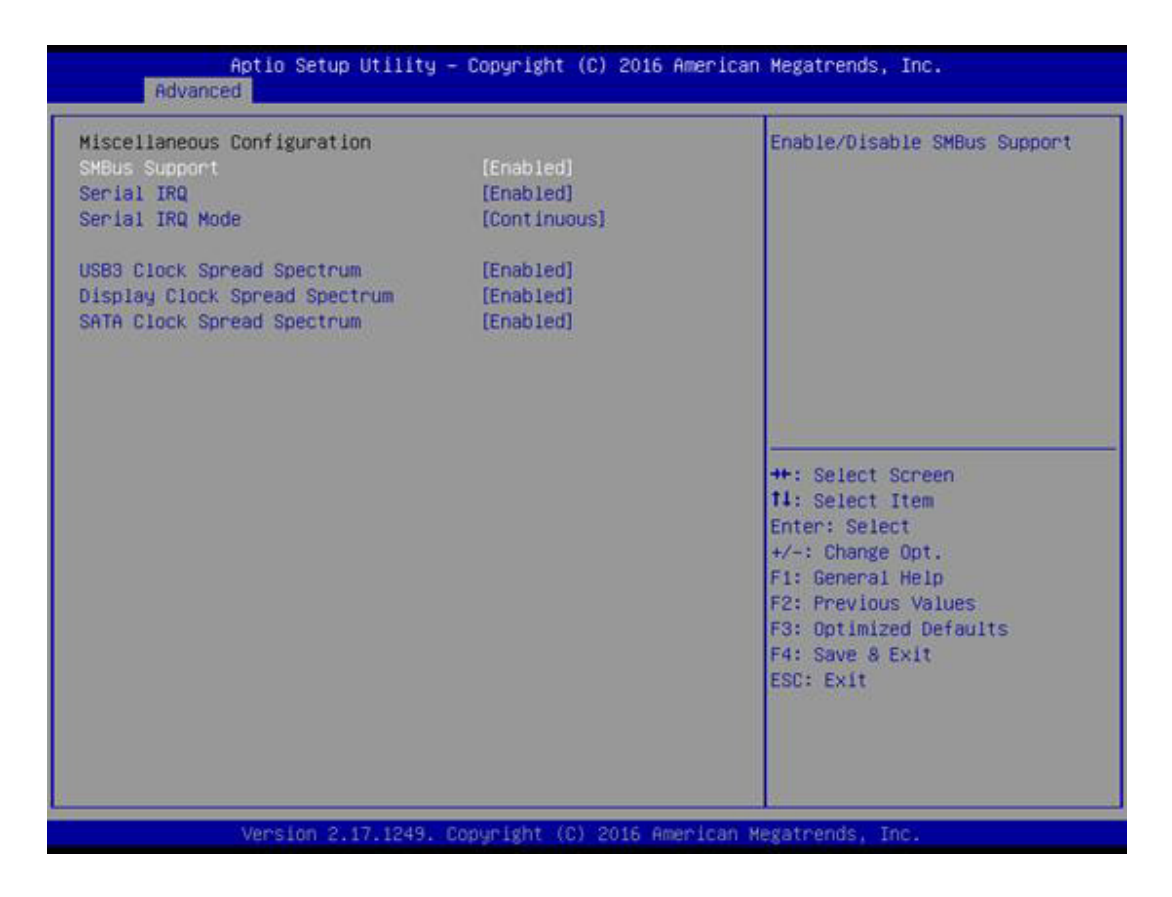

- SMBus Support Enable/Disable SMBus Support.
- Serial IRQ Enable/Disable SIRQ Logic.
- Serial IRQ Mode
   Configure Serial IRQ Mode.
- USB3 Clock Spread Spectrum
   Enable USB3 Clock Spread Spectrum feature.
- Display Clock Spread Spectrum
   Enable DISPLAY Clock Spread Spectrum feature.
- SATA Clock Spread Spectrum
   Enable SATA Clock Spread Spectrum feature.

### 3.1.2.12 LPSS & SCC Configuration

| SCC Configuration              |            | SCC SD Card Support                       |
|--------------------------------|------------|-------------------------------------------|
| SCC SD Card Support (D18:F0)   | [PCI Mode] | Enable\Disable                            |
| LPSS Configuration             |            |                                           |
| LPSS with GPIO Devices Support | [Enabled]  |                                           |
|                                |            |                                           |
|                                |            |                                           |
|                                |            |                                           |
|                                |            |                                           |
|                                |            |                                           |
|                                |            | 11: Select Item                           |
|                                |            | Enter: Select                             |
|                                |            | +/-: Change Opt.<br>E1: General Help      |
|                                |            | F2: Previous Values                       |
|                                |            | F3: Optimized Defaults<br>F4: Save & Exit |
|                                |            | ESC: Exit                                 |
|                                |            |                                           |
|                                |            |                                           |
|                                |            |                                           |

### SCC SD Card Support (D18:F0)

SCC SD Card Support Enable\Disable. Choose PCI Mode if system running under Win 7 OS; Choose ACPI Mode if system running under Win 8.1 and Win 10 OS.

### LPSS with GPIO Devices Support

Enable/Disable GPIO ACPI Devices Support, disable it will disable all LPSS devices.

### 3.1.2.13 PCI Subsystem Settings

| Aptio Setup Utilit<br>Advanced                                                                                                    | y – Copyright (C) 2016 Ameri                                                                                                 | ican Megatrends, Inc.                                      |
|----------------------------------------------------------------------------------------------------|----------------------------------------------------------------------------------------------------|------------------------------------------------------------|
| PCI Bus Driver Version<br>PCI Devices Common Settings:<br>PCI Latency Timer<br>PCI-X Latency Timer<br>VGA Palette Snoop<br>PERR# Generation<br>SERR# Generation<br>Above 4G Decoding<br>Don't Reset VC-TC Happing | A5.01.08<br>[32 PCI Bus Clocks]<br>[64 PCI Bus Clocks]<br>[Disabled]<br>[Disabled]<br>[Disabled]<br>[Disabled]<br>[Disabled] | Value to be programmed into<br>PCI Latency Timer Register. |
| Version 2.17.1249                                                                                                    | . Copyright (C) 2016 America                                                                                                 | an Megatrends, Inc.                                        |

### PCI Latency Timer / PCI-X Latency Timer

Value to be programmed into PCI Latency Timer Register.

### VGA Palette Snoop

Enables or Disables VGA Palette Registers Snooping.

### PERR# Generation / SERR# Generation Enables or Disables PCI Device to Generate PERR# / SERR#.

### Above 4G Decoding

Globally Enables or Disables 64bit capable Devices to be Decoded in Above 4G Address Space (Only if System Supports 64 bit PCI Decoding).

### Don't Reset VC-TC Mapping

If system has Virtual Channels, Software can reset Traffic Class mapping through the Virtual Channels to it's default state. Setting this option to Enabled will not modify VC Resources.

### 3.1.2.14 Network Stack Configuration

| Wetwork Stack | [Disabled] | Enable/Disable UEFI Network<br>Stack                                                                                                    |
|---------------|------------|----------------------------------------------------------------------------------------------------|
|               |            | ++: Select Screen                                                                                                    |
|               |            | <pre>tl: Select Item<br/>Enter: Select<br/>+/-: Change Opt.<br/>F1: General Help<br/>F2: Previous Values<br/>F3: Optimized Defaults<br/>F4: Save &amp; Exit<br/>ESC: Exit</pre> |

Network Stack

Enable/Disable UEFI Network Stack.

### 3.1.2.15 CSM Configuration

| Aptio Setup Util<br>Advanced                                 | ity – Copyright (C) 2016 Amer                 | ican Megatrends, Inc.                                                                                                    |
|--------------------------------------------------------------|-----------------------------------------------|----------------------------------------------------------------------------------------------------|
| Compatibility Support Module C                               | Compatibility Support Module Configuration    |                                                                                                    |
| CSM Support                                                  | [Enabled]                                     |                                                                                                    |
| CSM16 Module Version                                         | 07.79                                         |                                                                                                    |
| GateA20 Active<br>Option ROM Messages<br>INT19 Trap Response | [Upon Request]<br>[Force BIOS]<br>[Immediate] |                                                                                                    |
| Boot option filter<br>BOM Config                             | (UEFI and Legacy)<br>[Legacy System]          |                                                                                                    |
| Option ROM execution                                         |                                               | ++: Select Screen                                                                                                    |
| Network<br>Storage<br>Video<br>Other PCI devices             | [Legacy]<br>[Legacy]<br>[Legacy]<br>[Legacy]  | Fi: Select Item<br>Enter: Select<br>+/-: Change Opt.<br>Fi: General Help<br>F2: Previous Values<br>F3: Optimized Defaults<br>F4: Save & Exit<br>ESC: Exit |
| Version 2.17.12                                              | 49. Copyright (C) 2016 Americ                 | an Megatrends, Inc.                                                                                                    |

### CSM Support

Enable/Disable CSM Support.

### GateA20 Active

UPON REQUEST - GA20 can be disabled using BIOS services. Do not allow disabling of GA20; this option is useful when any RT code is executed above 1MB.

### Option ROM Messages

Sets the display mode for Option ROM

### INT19 Trap Response

BIOS reaction on INT19 trapping by Option ROM: IMMEDIATE - execute the trap right away; POSTPONED - execute the trap during legacy boot.

### Boot option filter

This option controls Legacy/UEFI ROMs priority

### Network

Controls the execution of UEFI and Legacy PXE OpROM

### Storage

Controls the execution of UEFI and Legacy Storage OpROM

### Video

Controls the execution of UEFI and Legacy Video OpROM

### Other PCI devices

Determines OpROM execution policy for devices other than Network, Storage, or Video

### 3.1.2.16 USB Configuration

| USB Configuration                            |            | Enables Legacy USB support.                                     |
|----------------------------------------------|------------|-----------------------------------------------------------------|
| JSB Module Version                           | 8.11.01    | support if no USB devices are<br>connected. DISABLE option will |
| JSB Devices:<br>2 Keyboards, 1 Mouse, 2 Hubs |            | keep USB devices available<br>only for EFI applications.        |
| egacy USB Support                            | [Enabled]  |                                                                 |
| CHCI Hand-off                                | [Enabled]  |                                                                 |
| HCI Hand-off                                 | [Disabled] |                                                                 |
| JSB Mass Storage Driver Support              | [Enabled]  |                                                                 |
| JSB hardware delays and time-outs:           |            |                                                                 |
| JSB transfer time-out                        | [20 sec]   | ++: Select Screen                                               |
| Device reset time-out                        | [20 sec]   | 11: Select Item                                                 |
| )evice power-up delay                        | [Auto]     | Enter: Select                                                   |
|                                              |            | +/-: Change Opt.                                                |
|                                              |            | F1: General Help                                                |
|                                              |            | F2: Previous Values                                             |
|                                              |            | F3: Optimized Defaults                                          |
|                                              |            | F4: Save & Exit                                                 |
|                                              |            | ESC: Exit                                                       |
|                                              |            |                                                                 |
|                                              |            |                                                                 |
|                                              |            |                                                                 |

### Legacy USB Support

Enables Legacy USB support. AUTO option disables legacy support if no USB devices are connected. DISABLE option will keep USB devices available only for EFI applications.

### XHCI Hand-off

This is a workaround for OSes without XHCI hand-off support. The XHCI ownership change should be claimed by XHCI driver.

### EHCI Hand-Off

This is a workaround for OSes without EHCI hand-off support. The EHCI ownership change should claim by EHCI driver.

- USB Mass Storage Driver Support Enable/Disable USB Mass Storage Driver Support.
- USB transfer time-out
   Time-out value for control, Bulk, and interrupt transfers.

### Device reset time-out

USB mass storage device start unit command time-out.

### Device power-up delay

Maximum time the device will take before it properly reports itself to the Host Controller. 'Auto' uses default value: for a Root port it is 100 ms, for a Hub port the delay is taken from Hub descriptor.

### 3.1.2.17 Security Configuration

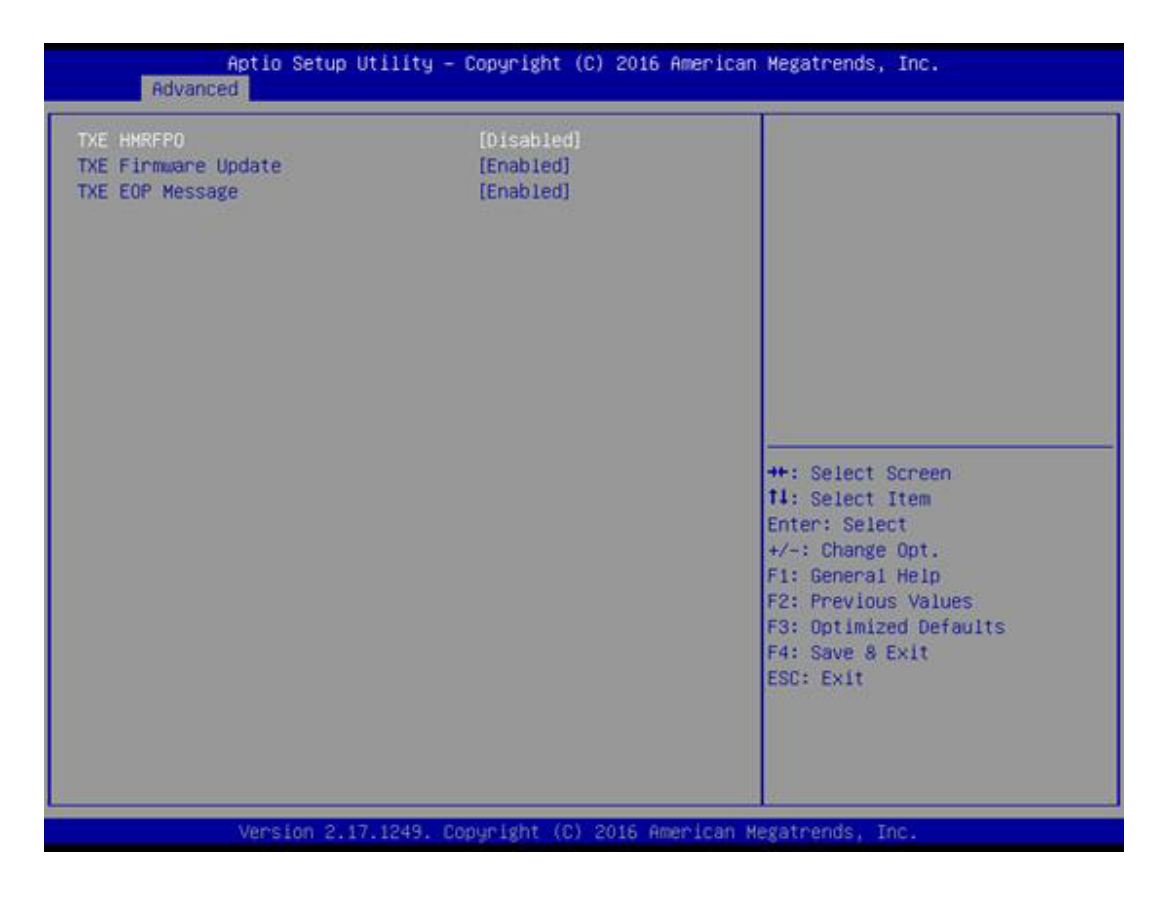

- TXE HMRFPO
- TXE Firmware Update
- TXE EOP Message
   Send EOP message before entering OS.

# 3.1.3 Chipset Configuration

| Aptio Setup Utility – Copyright (C) 2013 American Megatrends, Inc.<br>Main Advanced <mark>Chipset</mark> Security Boot Save & Exit |                                                                                                    |
|----------------------------------------------------------------------------------------------------|----------------------------------------------------------------------------------------------------|
| Main Advanced Chipset <u>Security Boot Save &amp; Ex</u><br>▶ North Bridge<br>▶ South Bridge                                       | ++: Select Screen<br>++: Select Screen<br>14: Select Item<br>Enter: Select<br>+/-: Change Opt.<br>F1: General Help<br>F2: Previous Values<br>F2: Optimized Defaults |
| Version 2.16.1242, Copyright (C) 201                                                                                               | F3: Optimized Defaults<br>F4: Save & Exit<br>ESC: Exit                                                                                                    |

- North Bridge / South Bridge
- North / South Bridge Parameters.

### 3.1.3.1 North Bridge

| <ul> <li>Intel IGO Configuration</li> <li>Graphics Power Management</li> <li>LCD Control</li> </ul> | Control         | Config Intel IGD Settings.                                                                                                    |
|----------------------------------------------------------------------------------------------------|-----------------|----------------------------------------------------------------------------------------------------|
| Memory Information                                                                                  |                 |                                                                                                    |
| Total Memory                                                                                        | 2048 MB (DDR3L) |                                                                                                    |
| Memory Slot0                                                                                        | 2048 MB (DDR3L) |                                                                                                    |
| Max TOLUD                                                                                           | [2 68]          |                                                                                                    |
|                                                                                                    |                 | <pre>++: Select Screen 11: Select Item Enter: Select +/-: Change Opt. F1: General Help F2: Previous Values F3: Optimized Defaults F4: Save &amp; Exit ESC: Exit</pre> |

Intel IGD Configuration Config Intel IGD Settings.

- Graphics Power Management Control Graphics Power Management Control Options.
- LCD Control
- Max TOLUD Maximum Value of TOLUD.

### Intel IGD Configuration

| GOP Configuration<br>GOP Driver                                                        | [Disabled]                                               | Enable GOP Driver will unload<br>VBIOS; Disbale it will load<br>VBIOS                           |
|----------------------------------------------------------------------------------------|----------------------------------------------------------|-------------------------------------------------------------------------------------------------|
| Integrated Graphics Device<br>IGD Turbo<br>Primary Display                             | [Enabled]<br>[Auto]<br>[Auto]                            |                                                                                                 |
| GFX Boost<br>PAVC<br>PR3 (For Win 10 only)<br>DVMT Pre-Allocated<br>DVMT Total Gfx Mem | [Disabled]<br>[Enabled]<br>[Enabled]<br>[32M]<br>[256MB] |                                                                                                 |
| Aperture Size<br>GTT Size<br>IGD Thermal<br>Spread Spectrum clock<br>WAPCMSZ           | [256MB]<br>[4MB]<br>[Disabled]<br>[Disabled]<br>[1MB]    | T4: Select Item<br>Enter: Select<br>+/-: Change Opt.<br>F1: General Help<br>E2: Previous Values |
| PUNIT Power Configuration<br>Svid Configuration                                        | [Enabled]<br>[Svid Config 1]                             | F3: Optimized Defaults<br>F4: Save & Exit<br>ESC: Exit                                          |

### - GOP Driver

Enable GOP Driver will unload VBIOS; Disable it will load VBIOS.

### - Integrated Graphics Device

Enable: Enable Integrated Graphics Device (IGD) when selected as the Primary Video Adaptor. Disable: Always disable IGD.

### - IGD Turbo

Select the IGD Turbo feature, if Auto selected, IGD Turbo will only be enabled when SOC steeping is B0 or above.

### - Primary Display

Select which of IGD/PCI Graphics device should be Primary Display.

### - GFX Boost

Enable/Disable GFX Boost.

### - PAVC

Enable/Disable Protected Audio Video Control.

### - PR3 (For Win 10 only)

Enable/Disable PR3 (For Win 10 only).

### - DVMT Pre-Allocated

Select DVMT 5.0 Pre-Allocated (Fixed) Graphics Memory size used by the Internal Graphics Device.

### - DVMT Total Gfx Mem

Select DVMT 5.0 Total Graphic Memory size used by the Internal Graphics Device.

### Aperture Size

Select the Aperture Size.

– GTT Size

Select the GTT Size.

### - IGD Thermal

Enable/Disable IGD Thermal.

### - Spread Spectrum clock

Enable/Disable Spread Spectrum clock.

### - WOPCMSZ

Select a size for WOPCMSZ.

### - PUNIT Power Configuration

Enable or disable PUNIT Power configuration.

### - Svid Configuration

Choose the right SVID Config.

### Graphics Power Management Control

| Aptio Setup Utility -<br>Chipset                                             | Copyright (C) 2016 Ame | rican Megatrends, Inc.                                                                                                    |
|------------------------------------------------------------------------------|------------------------|----------------------------------------------------------------------------------------------------|
| Graphics Power Management Control<br>RD6(Render Standby)<br>Power Meter Lock | (Enabled)<br>(Enabled) | Check to enable render standby support.                                                                                                    |
|                                                                              |                        | <pre>++: Select Screen 11: Select Item Enter: Select +/-: Change Opt. F1: General Help F2: Previous Values F3: Optimized Defaults F4: Save &amp; Exit ESC: Exit</pre> |

### - RC6(Render Standby)

Check to enable render standby support.

### - Power Meter Lock

Enable/Disable Power Meter Lock.

### LCD Control

| Aptio Setup<br>Chipset    | Utility – Copyright (C) 2016 America | n Megatrends, Inc.                                                                                                    |
|---------------------------|--------------------------------------|----------------------------------------------------------------------------------------------------|
| LCD Control               |                                      | Select the Video Device which                                                                                                    |
| Primary IGFX Boot Display |                                      | <pre>will be activated during POST.<br/>This has no effect if external<br/>graphics present.<br/>Secondary boot display<br/>selection will appear based on<br/>your selection.<br/>VGA modes will be supported<br/>only on primary display<br/>++: Select Screen<br/>14: Select Item<br/>Enter: Select<br/>+/-: Change Opt.<br/>F1: General Help<br/>F2: Previous Values<br/>F3: Optimized Defaults<br/>F4: Save &amp; Exit<br/>ESC: Exit</pre> |
| Version 2.                | 17.1249. Copyright (C) 2016 American | Megatrends, Inc.                                                                                                    |

### - Primary IGFX Boot Display

Select the Video Device which will be activated during POST.\nThis has no effect if external graphics present.\nSecondary boot display selection will appear based on your selection.\nVGA modes will be supported only on primary display

### 3.1.3.2 South Bridge

| Security Configuration<br>Azalia Configuration<br>USB Configuration<br>PCI Express Configuration                          |                                                                                    | Security Configuration<br>settings.                                                                                                    |
|----------------------------------------------------------------------------------------------------|------------------------------------------------------------------------------------|----------------------------------------------------------------------------------------------------|
| LANI Control<br>LANI PXE OpROM<br>LAN2 Control<br>LAN2 PXE OpROM<br>PCIE Wake<br>Restore AC Power Loss<br>Serial IRQ Mode | [Enabled]<br>[Disabled]<br>[Disabled]<br>[Disabled]<br>[Power Off]<br>[Continuous] | ++: Select Screen<br>11: Select Item<br>Enter: Select<br>+/-: Change Opt.<br>F1: General Help<br>F2: Previous Values<br>F3: Optimized Defaults<br>F4: Save & Exit<br>ESC: Exit |

- Security Configuration Security Configuration settings.
- Azalia Configuration Azalia HD Audio Options.
- USB Configuration
   USB Configuration Settings.
- PCI Express Configuration
   PCI Express Configuration settings
- LAN1 Control Enable or Disable the LAN1.
- LAN1 PXE OpROM Enable or Disable boot option for LAN1 Controller.
- LAN2 Control Enable or Disable the LAN2.
- LAN2 PXE OpROM Enable or Disable boot option for LAN2 Controller.
- PCIE Wake Enable or Disable PCIE to wake the system from S5.
- Restore AC Power Loss
   Select AC power state when power is re-applied after a power failure.
- Serial IRQ Mode
   Configure Serial IRQ Mode.

### Security Configuration

| Aptio Setup (<br>Chipset                 | Utility — Copyright (C) 2016        | American Megatrends, Inc.                                                                                                    |
|------------------------------------------|-------------------------------------|----------------------------------------------------------------------------------------------------|
| RTC Lock<br>BIOS Lock<br>Global SMI Lock | [Enab1ed]<br>[Enab1ed]<br>[Enab1ed] | Enable or disable bytes<br>38h-3Fh in the upper and lower<br>128-byte bank of RTC RAM<br>lockdown.<br>**: Select Screen<br>11: Select Item<br>Enter: Select<br>+/-: Change Opt.<br>F1: General Help<br>F2: Previous Values.<br>F3: Optimized Defaults<br>F4: Save & Exit<br>ESC: Exit |
| Version 2.1                              | 7.1249. Copyright (C) 2016 Am       | erican Megatrends, Inc.                                                                                                    |

### - RTC Lock

Enable or disable bytes 38h-3Fh in the upper and lower 128-byte bank of RTC RAM lockdown.

- BIOS Lock

Enable/Disable the BIOS Lock Enable feature.

- Global SMI Lock

Enable or Disable SMI lock.

### Azalia HD Audio

| Aptio Setup Util<br>Chipset                                                              | ity – Copyright (C) 2016 (          | American Megatrends, Inc.                                                                                                    |
|------------------------------------------------------------------------------------------|-------------------------------------|----------------------------------------------------------------------------------------------------|
| Audio Configuration<br>Audio Controller<br>Azalia HOMI Codec<br>Azalia HOMI Codec Port D | [Enabled]<br>[Enabled]<br>[Enabled] | Control Detection of the<br>Azalia device. Disabled =<br>Azalia will be unconditionally<br>disabled. Enabled = Azalia<br>will be unconditionally<br>Enabled.<br>++: Select Screen<br>11: Select Item<br>Enter: Select<br>+/-: Change Opt.<br>F1: General Help<br>F2: Previous Values<br>F3: Optimized Defaults<br>F4: Save & Exit<br>ESC: Exit |
| U. Version 2.17.12                                                                       | 49. Copyright (C) 2016 Am           | erican Megatrends, Inc.                                                                                                    |

### - Audio Controller

Control Detection of the Azalia device. Disabled = Azalia will be unconditionally disabled. Enabled = Azalia will be unconditionally Enabled.

### - Azalia HDMI Codec

Enable/Disable internal HDMI codec for Azalia

### - HDMI Port D

Enable/Disable internal HDMI Port codec for Azalia.

### USB Configuration

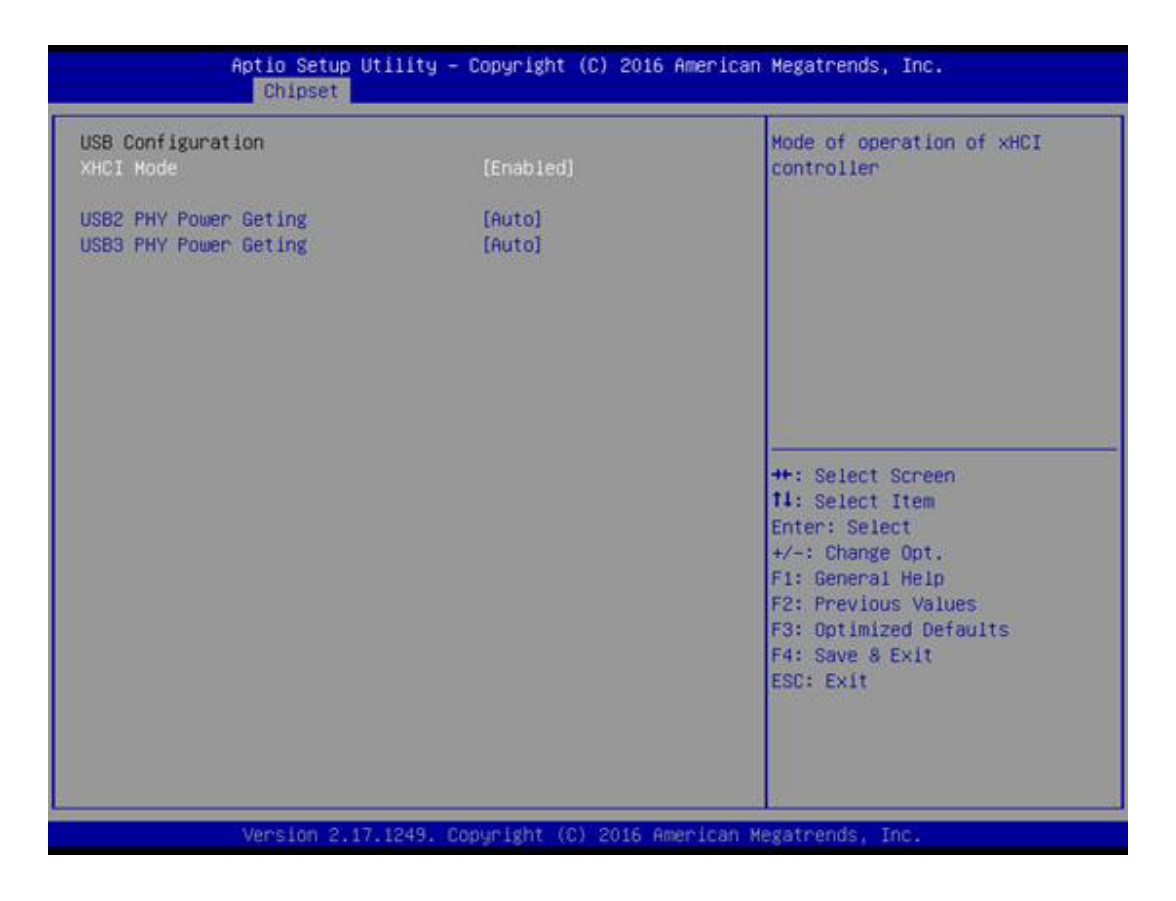

- XHCI Mode

Mode of operation of xHCI controller

- USB2 PHY Power Gating

Configure USB2 PHY Power Gating.

- USB3 PHY Power Gating

Configure USB3 PHY Power Gating.

### PCI Express Configuration

| Aptio Setup Utility -<br>Chipset                                                                                                    | Copyright (C) 2016 Ameri  | ican Megatrends, Inc.                 |
|----------------------------------------------------------------------------------------------------|---------------------------|---------------------------------------|
| PCI Express Configuration<br>PCIE Express Root Port 1<br>PCIE Port 2 is assigned to LAN 1<br>PCIE Express Root Port 3<br>PCIE Port 4 is assigned to LAN 2<br>Native PCIE Enable | [Enabled]                 | Control the PCI Express Root<br>Port. |
| Version 2.17.1249. 0                                                                                                    | opyright (C) 2016 America | an Megatrends, Inc.                   |

- PCI Express Port 1 / 3

Control the PCI Express Root Port.

- Native PCIE Enable
- PCI Express Native Support Enable/Disable. This feature is only available in Vista.

## 3.1.4 Security

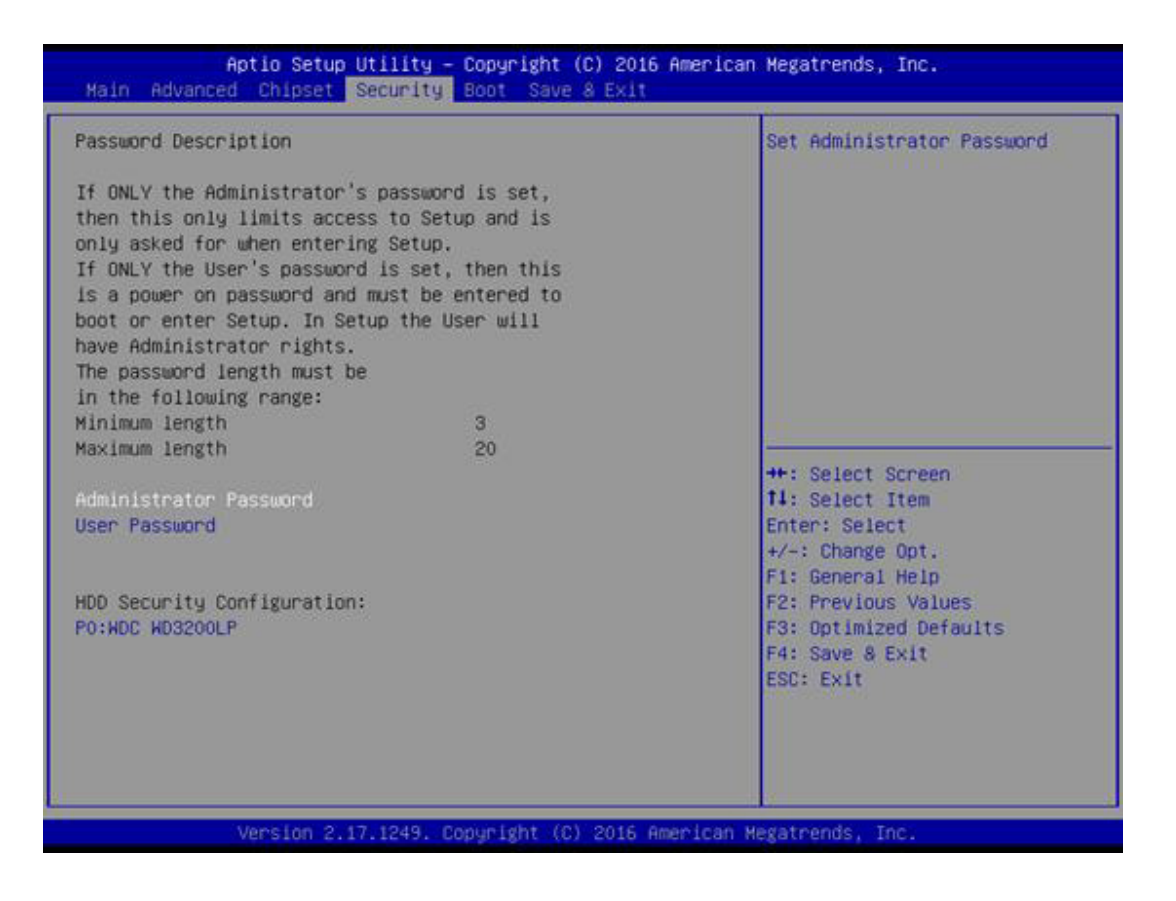

Select Security Setup from the ARK-3405 Setup main BIOS setup menu. All Security Setup options, such as password protection and virus protection are described in this section. To access the sub menu for the following items, select the item and press <Enter>:

**Change Administrator / User Password:** Select this option and press <ENTER> to access the sub menu, and then type in the password.

## 3.1.5 Boot

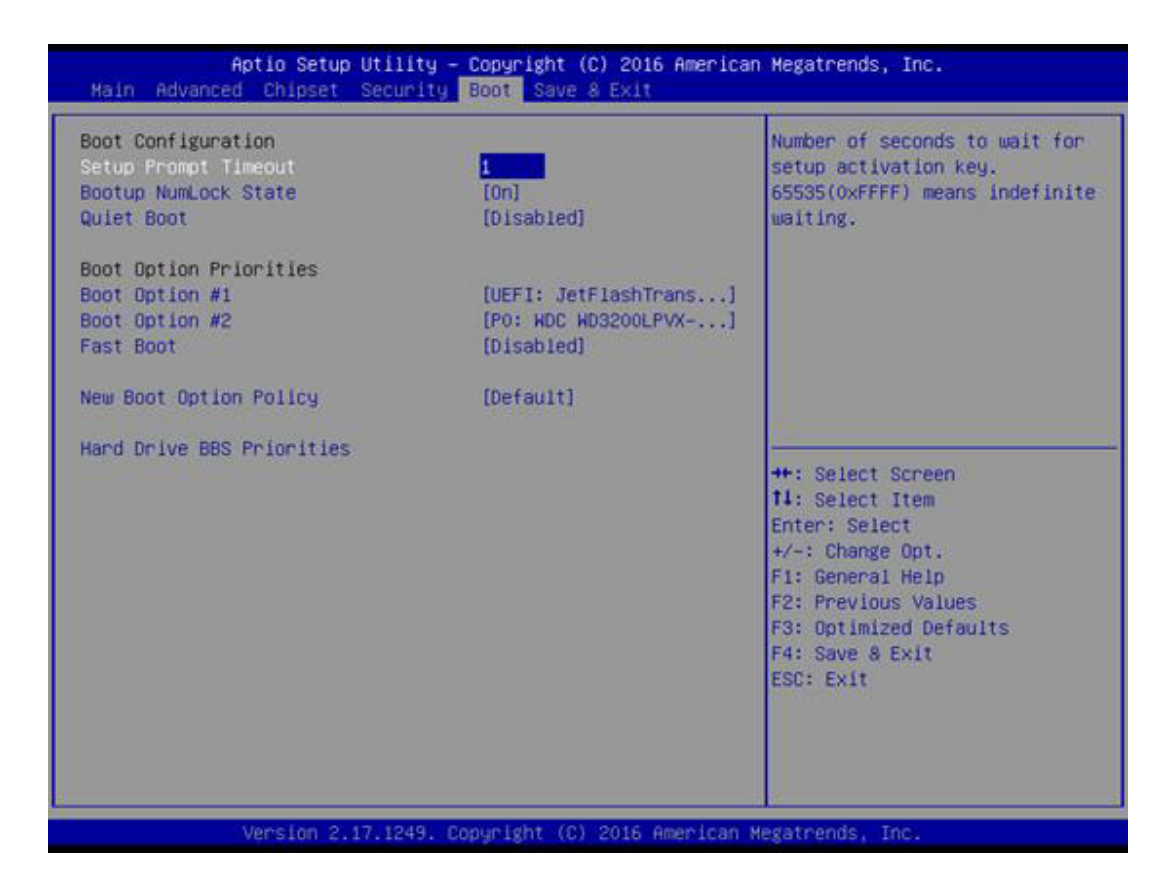

### Setup Prompt Timeout

Number of seconds that the firmware will wait before initiating the original default boot selection. A value of 0 indicates that the default boot selection is to be initiated immediately on boot. A value of 65535(0xFFFF) indicates that firmware will wait for user input before booting. This means the default boot selection is not automatically started by the firmware.

### Bootup NumLock State

Select the keyboard NumLock state

### Quiet Boot

Enables or disables Quiet Boot option

### Fast Boot

Enables or disables boot with initialization of a minimal set of devices required to launch active boot option. Has no effect for BBS boot options.

### Boot Option #1

Sets the system boot order

### 3.1.6 Save & Exit

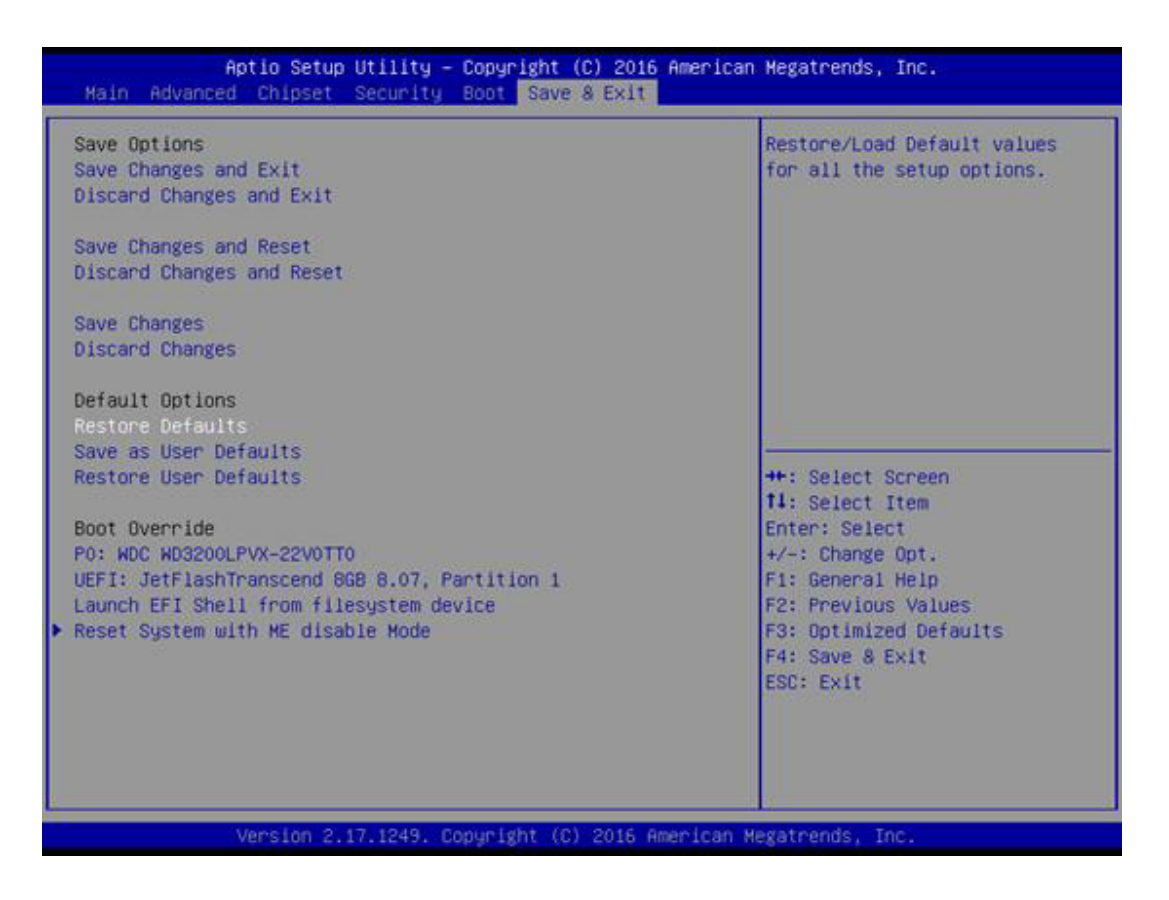

- Save Changes and Exit This item allows you to exit system setup after saving the changes.
- Discard Changes and Exit
   This item allows you to exit system setup without saving any changes.
- Save Changes and Reset

This item allows you to reset the system after saving the changes.

- Discard Changes and Reset
   This item allows you to rest system setup without saving any changes.
- Save Changes This item allows you to save changes done so far to any of the options.
- Discard Changes

This item allows you to discard changes done so far to any of the options.

Restore Defaults

This item allows you to restore/load default values for all the options.

Save as User Defaults

This item allows you to save the changes done so far as user defaults.

### Restore User Defaults

This item allows you to restore the user defaults to all the options.

### Boot Override

Boot device select can override your boot priority.

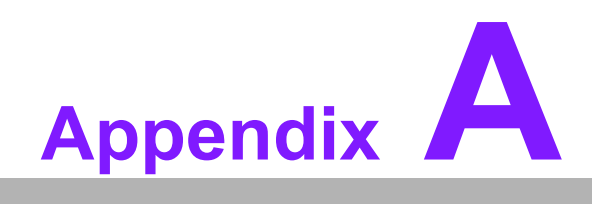

Watchdog Timer Sample Code

# A.1 EC Watchdog Timer Sample Code

```
EC_Command_Port = 0x29Ah
EC_Data_Port = 0x299h
Write EC HW ram = 0x89
Watch dog event flag = 0x57
Watchdog reset delay time = 0x5E
Reset event = 0x04
Start WDT function = 0x28
_____
.model small
.486p
.stack 256
.data
.code
org 100h
.STARTup
mov dx, EC_Command_Port
mov al,89h
                ; Write EC HW ram.
out dx,al
mov dx, EC_Command_Port
mov al, 5Fh
                ; Watchdog reset delay time low byte (5Eh is high byte) index.
out dx,al
mov dx, EC_Data_Port
mov al, 30h
                ;Set 3 seconds delay time.
out dx,al
mov dx, EC_Command_Port
mov al,89h
                ; Write EC HW ram.
out dx.al
mov dx, EC_Command_Port
mov al, 57h
                ; Watch dog event flag.
out dx,al
mov dx, EC_Data_Port
mov al, 04h ; Reset event.
out dx,al
mov dx, EC_Command_Port
mov al.28h
                ; start WDT function.
out dx,al
.exit
END
```

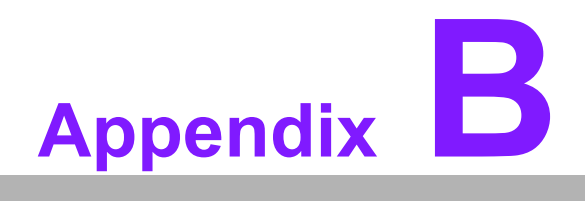

USB 3.0 Drivers Installation Instruction

# **B.1 USB 3.0 Drivers Installation Instruction**

For customers using Windows 7 OS, they need to install drivers to active the USB 3.0 function. Please download driver installation instructions from the Intel website. (https://downloadcenter.intel.com/download/25476/Windows-7-USB-3-0-Creator-Util-ity)
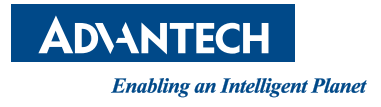

## www.advantech.com

Please verify specifications before quoting. This guide is intended for reference purposes only.

All product specifications are subject to change without notice.

No part of this publication may be reproduced in any form or by any means, electronic, photocopying, recording or otherwise, without prior written permission of the publisher.

All brand and product names are trademarks or registered trademarks of their respective companies.

© Advantech Co., Ltd. 2016